# قسمت ٦ – تجزیه و تحلیل کاربردی بدافزارها

راهنمای جامع مهندسی معکوس، تجزیه و تحلیل بدافزارها، باجافزارها، جاسوس افزارها، روت کیتها و بوتکیتهای کامپیوترای

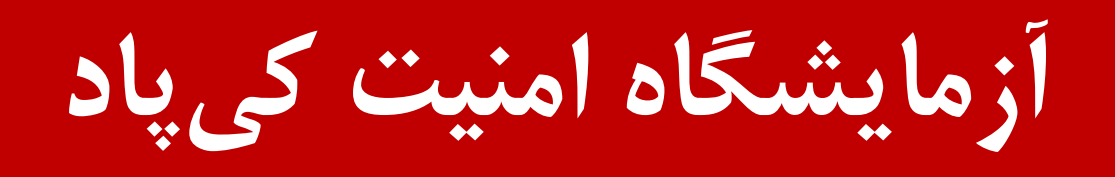

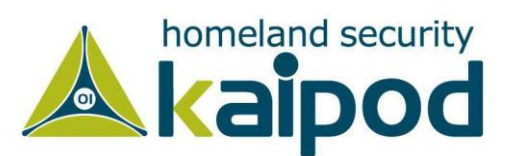

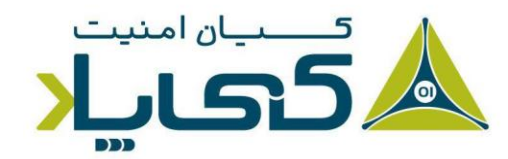

# دیزاسمبلر IDA Pro

دیزاسمبلر IDA یک دیزاسمبلر بسیار قدرتمند است که توسط Hex-Rays توسعه داده شده است. اگرچه IDA توسعه داده شده است. اگرچه IDA تنها دیزاسمبلر موجود در علم مهندسیمعکوس نیست، اما این برنامه انتخاب گسترده جامع تحلیلگران باینری و حتی تحلیلگران آسیب پذیری های نرمافزاری است.

دو نسخه از دیزاسمبلر IDA به صورت تجاری و خانگی موجود هستند که هر دو نسخه از معماری x86 و Home بشتیبانی می کنند، اما نسخه حرفه ای و تجاری این دیزاسمبلر، نسبت به نسخه استاندارد (Edition (Edition) از یک دیکامپایلر بسیار قدرتمند و دیگر ویژگیهای کاربردی با محوریت تحلیل باینری پشتیبانی می کند. برای مشاهده تفاوت بین این نسخهها با یکدیگر به لینک (https://2ad.ir/uGlwPX8) رجوع کنید.

همچنین دیزاسمبلر IDA از چندین نوع قالب فایل اجرایی، از قبیل فایل اجرایی قابل حمل<sup>۱</sup> برای ویندوز، قالب فایل آبجکت عمومی<sup>۲</sup> برای ویندوز، قالب فایل آبجکت مک<sup>۳</sup> برای مکینتاش، قالب پیوندی و اجرایی<sup>۴</sup> برای لینوکس، بسته برنامه اندروید<sup>۵</sup> برای اندروید و حتی فایل a.out پشتیبانی میکند که این مسئله موجب می شود، روی هر پلتفرمی بتوانید از آن برای تحلیل باینری استفاده کنید.

البته در این کتاب ما فقط روی معماری x86، معماری x64 و قالب فایل اجرایی قابل حمل متمرکز خواهیم شد و همچنین علاوه بر IDA Pro نگاهی به مابقی دیزاسمبلرهای قدرتمند موجود مانند Ghidra و شد و همچنین علاوه بر IDA Pro نگاهی به مابقی دیزاسمبلرهای قدرتمند موجود مانند Hopper و سامی داشت که رقبای IDA Pro به حساب میآیند. از آنجایی که تمامی این دیزاسمبلرها کاربری مشابه با یکدیگر دارند، وقتی IDA Pro را به صورت نسبی فرا بگیریم، به سادگی میتوانم در ادامه با دیزاسمبلرهای در این قسمت تلاش خواهیم کرد، نگاه میتوانم در ادامه با دیزاسمبلرهای دیورت، در این قسمت تلاش خواهیم کرد، نگاه میتوانم در ادامه با دیزاسمبلرهای دیگر هم کار کنیم. به هر صورت، در این قسمت تلاش خواهیم کرد، نگاه نسبتا جامعهای برای شروع کار با IDA Pro به دست آوریم.

<sup>1</sup> Portable

- <sup>2</sup> Common Object File Format
- <sup>3</sup> Mach object file format
- <sup>4</sup> Executable and Linking Format
- <sup>5</sup> Android application package

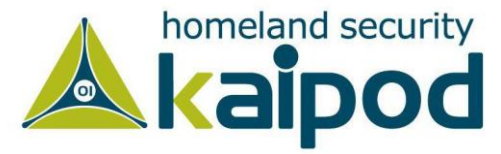

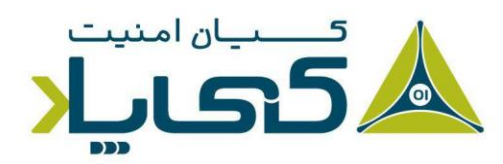

در طول این کتاب، ما نسخه تجاری برنامه IDA را مورد استفاده و پوشش قرار خواهیم داد. اما شما می توانید یک نسخه رایگان از این برنامه را از سایت hex-rays دانلود کنید. این نسخه دارای ویژگیهای محدودی است اما برای مباحث آموزشی و آشنایی خوب است. قابل ذکر است، از نسخه رایگان IDA Pro برای فرایندهای دیزاسمبلی حساس استفاده نکنید، پیشنهاد می شود از این نسخه فقط به منظور آشنایی با IDA استفاده کنید.

برنامه IDA یک برنامه را کاملا دیزاسمبل خواهد کرد و روی آن عملیاتهایی از قبیل کشف توابع<sup>۱</sup>، تحلیل حافظه پشته<sup>۲</sup>، تشخیص متغیرهای محلی<sup>۳</sup> و چیزهای زیاد دیگری انجام خواهد داد. در این فصل، بحث خواهیم کرد که چگونهاین عملیات شما را به کد منبع نزدیکتر میکند، دیزاسمبلر IDA Pro شامل امضاء وسیعی از کدها درون فناوری شناسایی و تشخیص سریع کتابخانهها<sup>۴</sup> خودش است که به آن اجازه میدهد یک تابع دیزاسمبل شده را تشخیص و برچسبگذاری کند، مخصوصا کدهای کتابخانهای که توسط کامپایلر به برنامه افزوده شدهاند.

دیزاسمبلر IDA به معنی یک دیزاسمبلر تعاملی است و تمامی جنبههای فرایند دیزاسمبلی آن قابل اصلاح<sup>۵</sup>، دستکاری<sup>۶</sup>، تغییر مجدد<sup>۷</sup> و تعریف مجدد<sup>۸</sup> هستند. یکی از بهترین جنبههای IDA Pro توانایی ذخیرهسازی پیشرفتهای شما در حین تجزیه و تحلیل است. در این برنامه شما میتوانید توضیحات<sup>۹</sup>، برچسب بر روی دادهها و نام توابع اضافه کنید و سپس عملیاتهای انجام شده خود را در پایگاه داده IDA که با پسوند db شناخته میشود، برای بازیابی مجدد ذخیرهسازی کنید.

نکته: این فصل به شما یک مقدمه ساده از دیزاسمبلر IDA Pro به منظور تجزیه و تحلیل بدافزارها ارائه میدهد. اما اگر علاقمند هستید که این برنامه را عمیقاً مورد مطالعه قرار بدهید و با رازهای درون آن آشنا شوید، پیشنهاد ما این است

- <sup>1</sup> Function Discovery
- <sup>2</sup> Stack Analysis
- <sup>3</sup> Local Variable Identification
- <sup>4</sup> Fast Library Identification and Recognition Technology
- <sup>5</sup> Modified
- <sup>6</sup> Manipulated
- <sup>7</sup> Rearranged
- <sup>8</sup> Redefined
- <sup>9</sup> Comment

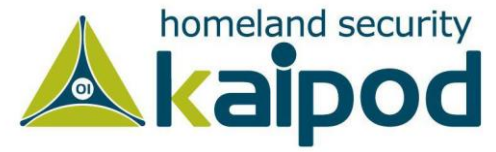

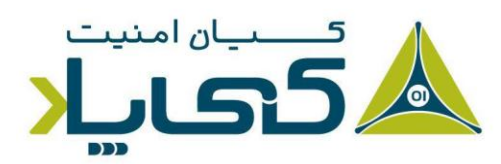

که کتاب Chris Eagle به نام The IDA Pro Book که نسخه دوم آن در سال ۲۰۱۱ انتشار یافت را خریداری کرده و مورد مطالعه قرار بدهید. این کتاب در حال حاضر بهترین مرجع موجود برای یادگیری دیزاسمبلر IDA Pro است.

# بارگذاری یک فایل اجرایی

تصویر ۱ اولین گام در بارگذاری یک فایل اجرایی درون IDA Pro را نمایش میدهد. هنگامی که یک فایل اجرایی را درون IDAPro بارگذاری می کنید، دیز اسمبلر IDA Pro تلاش به شناسایی قالب فایل و معماری پردازنده آن فایل می کند.

در این مثال، قالب فایل برنامه اجرایی PE (شماره ۱) و معماری آن x86 (شماره ۲) شناسایی شده است. شایان ذکر است، در اغلب اوقات نیاز به اصلاح نوع پردازنده ندارید، مگر در مواردی که تحلیل بدافزار را روی برنامههای مخرب تلفن همراه یا باینریهای مرتبط با دیگر پلتفرمها را انجام بدهید. (بدافزارهای تلفن همراه اغلب اوقات روی سکوهای مختلف خلق میشوند.).

هنگامی که یک فایل اجرایی را درون دیزاسمبلر IDA Pro (از قبیل یک فایل PE) بارگذاری می کنید، اگر آن فایل توسط لودر سامانه عامل بارگذاری شده بوده باشد، دیزاسمبلر آن را درون حافظه نگاشت می کند. برای دیزاسمبل کردن فایل به عنوان یک باینری خام ، باید گزینه Binary File (شماره ۳ در تصویر ۱) را انتخاب کنید. این گزینه می تواند سودمند باشد، زیرا بدافزارها اغلب اوقات شلکد، دادههای اضافی، پارامترهای رمزنگاری و حتی فایل های اجرایی اضافه دیگری را به فایل های PE قانونی پیوست می کنند و زمانی که بدافزار توسط ویندوز اجرا شود یا در IDA Pro

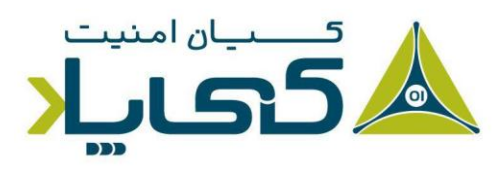

<sup>1</sup> Operating System Loader

- <sup>2</sup> Map
- <sup>3</sup> Raw Binary

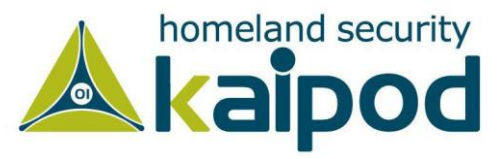

علاوه بر این، هنگامی که یک فایل باینری خام که شامل شلکد می باشد را در IDA Pro بار گذاری می کنید، بهتر است برای بار گذاری فایل درون دیزاسمبلر IDA Pro گزینه Binary file را انتخاب کرده و آن را دیزاسمبل کنید.

فایلهای PE برای بارگذاری در یک آدرس پایه از پیش تعیین شده در حافظه کامپایل میشوند و اگر بارگذار ویندوز نتواند آنها را در آدرس مورد نظر بارگذاری کند (به دلیل این که آدرس از پیش مورد استفاده قرار گرفته شده باشد) بارگذار یک عملیات با نام rebasing انجام میدهد. شایان ذکر است، خود تحلیلگر بدافزار هم میتواند بعد بارگزاری یک فایل باینری درون دیزاسمبلر IDA، عمل rebasing را مجدد انجام بدهد تا در ادامه بتواند مبتنی بر آن آدرس دیگر آدرسهای مرتبط با PE مانند آدرس جدول IAT و ... را شناسایی کند.

این عملیات اغلب برای DIIها اتفاق می افتد، زیرا اغلب آنها در محلی بارگذاری می شوند که با آدرس پایه از پیش تعیین شده آنان مخالف است (چون باید در فضای یک فایل Exe بارگزاری شوند که از پیش مشخص نیست که آدرس پیش فرض قابل استفاده است یا خیر)؛ ما عملیات rebasing را با جزییات کامل در فصول آینده این مجموعه مقالات پوشش خواهیم داد. در حال حاضر، خوب است بدانید که اگر DII در یک فرایند متفاوت از آنچه که شما در DIA مشاهده می کنید، بارگذاری شده باشد، می توانید نتیجه گیری کنید که عملیات Rebasing رخ داده است. هنگامی که این اتفاق رخ داد، کادر علامت Manual Load (شماره ۴ تصویر ۱) را فعال کنید. پس از آن یک جعبه ورودی مشاهده خواهید کرد که در آن می توانید یک آدرس پایه مجازی <sup>۱</sup>

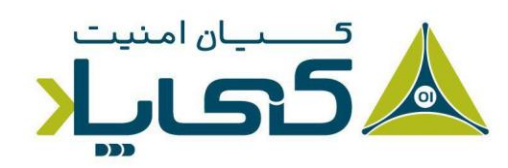

<sup>1</sup> Virtual Base Address

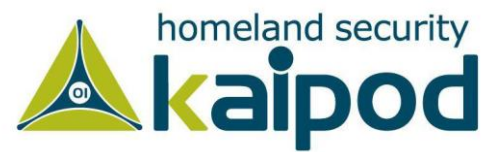

| MS-DOS executable<br>Binary file | (EXE) [dos.ldw]  |                   |
|----------------------------------|------------------|-------------------|
| Processor type                   |                  |                   |
| Intel 80x86 processo             | ors: metapc      | ▼] _Set           |
| _oading segment                  | 0x00000000       | Analysis          |
| Loading <u>o</u> ffset           | 0x00000000       | Indicator enabled |
| Options                          |                  |                   |
| Create segmer                    | nts              | Kernel options1   |
| Load resource                    | S                |                   |
| Manual load                      | entries          | Kernel options2   |
| Fill segment ga                  | aps              |                   |
| Create FLAT c                    | segment<br>Iroup | Processor options |
|                                  |                  |                   |

تصویر ۱: بارگذاری یک فایل در IDA Pro

در حالت پیش فرض، IDA Pro در دیزاسمبلی خود شامل هدر یا سکشنهای منابع<sup>۱</sup> فایل PE نمی شود (جایی که بدافزارها ممکن است کدهای مخرب خود را در آنجا پنهان کنند). با این حال، اگر شما در IDA Pro گزینه بارگذاری دستی (Manual Load) را انتخاب کنید و سپس روی دکمه OK کلیک کنید، برنامه IDA Pro از شما خواهد پرسید که آیا هر سکشن از جمله سکشنهای فایل PE را یکی پس از دیگری می خواهید بارگذاری کنید یا خیر، که این سکشنها هنگام تحلیل از دید شما پنهان نمانند.

# رابط کاربری دیزاسمبلر IDA Pro

پس از این که یک برنامه را درون دیزاسمبلر IDA Pro بارگذاری کردید، پنجره دیزاسمبلی اصلی IDA Pro را مشاهده خواهید کرد (در تصویر ۲ به نمایش گذاشته شده است). این محیط مکان اصلی برای شما به منظور دستکاری و تحلیل فایلهای باینری است که در آن کد اسمبلی برنامه به نمایش گذاشته می شود.

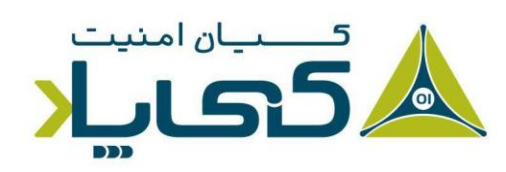

<sup>1</sup> Resource Sections

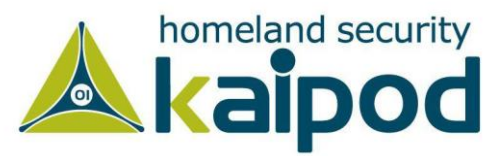

#### حالتهای پنجره دیزاسمبلر

شما میتوانید پنجره دیزاسمبلی برنامه IDA Pro را در دو مُد نمایش دهید: اولین مُد گراف است (این مُد پیش مُد میتوانید پنجره دیزاسمبلی برنامه IDA Pro را در دو مُد نمایش دهید: اولین مُد دیگر، مُد متنی است. پیش فرض IDA Pro میباشد، که در تصویر ۲ به نمایش گذاشته شده است) و مُد دیگر، مُد متنی است. برای تعویض بین این دو حالت کافی است کلید Space را از روی صفحه کلید بفشارید یا روی محیط پنجره کلیک راست کنید و گزینههای Text View یا Graph View را انتخاب کنید.

#### حالت گراف

در حالت گراف، دیزاسمبلر IDA Pro مانع نمایش برخی اطلاعات بسیار مهم از قبیل شماره خطوط و تمامی کدهای عملیاتی می شود. پیشنهاد ما این است که نمایش این اطلاعات را فعال کنید. برای تغییر این گزینه ها، می توانید به منوی Option بروید و گزینه General را انتخاب کنید. سپس در پنجره جدیدی که باز می شود، تیک گزینه Line prefixes را فعال کنید و مقدار Number of Opcode Bytes را با ۶ تنظیم کنید. با انجام این دو تغییر، علاوه بر نمایش شماره خطوط، در کنار دستورات اسمبلی، ایکدهای ماشین همچنین نمایش داده خواهد شد.

شایان ذکر است، از آنجایکه بیشتر دستورالعملها شامل ۶ یا بایتهای کمتری می شوند، این تنظیم به شما اجازه می دهد محلهای حافظه و مقادیر کدهای عملیاتی برای هر دستورالعمل در لیست کدها را مشاهده کنید. (اگر بعد از اعمال این تنظیمات مشاهده کردید که همه چیز به سمت راست رفته است، سعی کنید مقدار گزینه Instruction Indentation (تو رفتگی دستورالعمل) را با عدد ۸ مقداردهی کنید).

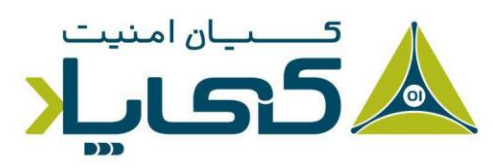

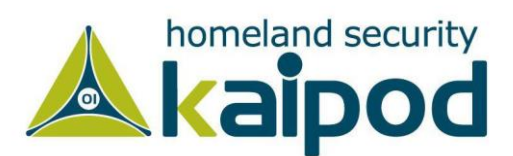

| IDA - blm.exe C:\Users\mkahs\Desktop\Malware\blm.                                                                                                    | .bin\blm.exe                                                                                                    |                                                                                                    |                                                                                                    | - 0                                                                                                    | X   |
|----------------------------------------------------------------------------------------------------|----------------------------------------------------------------------------------------------------|----------------------------------------------------------------------------------------------------|----------------------------------------------------------------------------------------------------|----------------------------------------------------------------------------------------------------|-----|
| File Edit Jump Search View Debugger Lumina                                                                                                    | Options Windows Help                                                                                                    |                                                                                                    |                                                                                                    |                                                                                                    |     |
| 👩 🖬 🔅 🔹 🚔 🏙 🏙 着 💺 🎪 🗖 🥥                                                                                                    | II. 0 2 4 4 0 II II. 4 4 1                                                                                                    | Ìु <b>⁺→≵⊴≦X ≜∄</b> ∰∰≜ ▶ □                                                                                                    | No debugger 🔹 🍖 🛃 👫 🏌                                                                                                    |                                                                                                    |     |
| 1                                                                                                    |                                                                                                    |                                                                                                    |                                                                                                    |                                                                                                    | •   |
| Library function 🧧 Regular function 📕 Instruction 📒 Da                                                                                                    | ata 📕 Unexplored 📕 External symbol 📕 Lumina function                                                                                                    |                                                                                                    |                                                                                                    |                                                                                                    |     |
| 🛃 Functions window 🗖 🗗 🗙 🔢 IDA View-A                                                                                                    | 🛛 🖸 Hex View-1 🖾 🕅                                                                                                    | Structures 🖸 🗐 Er                                                                                                    | ums 🖸 🋐 Imports 🖸 I                                                                                                    | Exports 🖸                                                                                                   |     |
| Function name                                                                                                    | .text:0040AD<br>.text:0040AD<br>.text:0040AD<br>.text:0040AD                                                                                                    | LC 52 push<br>LC 52 push<br>LD 68 02 02 00 00 push<br>22 E8 19 C0 FF FF call                                                                                                    | edx, [ebp+var_196]; Load Effective Add<br>edx<br>202h<br>sub 406840 : Call Procedure                                                                                                    | iress                                                                                                    |     |
| f         sub_4010A0           f         sub_401120                                                                                                    | .text:0040AB<br>.text:0040AB<br>.text:0040AB                                                                                                    | 27 E8 E4 FA FF FF call<br>20 E8 9F CD FF FF call<br>31 E8 BA FC FF FF call                                                                                                    | sub_40A610         : Call Procedure           sub_4078D0         ; Call Procedure           sub_40A7F0         ; Call Procedure                                                                                                    |                                                                                                    |     |
| 7 sub_401140                                                                                                    | .text:0840AB                                                                                                    | 36 83 70 F8 88 cmp                                                                                                    | [ebp+var_8], 0 ; Compare Two Operands                                                                                                    |                                                                                                    |     |
| f sub_401240                                                                                                    |                                                                                                    | JA 14 145 J2                                                                                                    | 3101 C (CC_40,050 ; 50mp 11 2010 (21-2)                                                                                                    | _                                                                                                    |     |
| J. sub_4012E0         J. Sub_4012E0           J. sub_401480         ctart1044           J. sub_401610         ctart1044           J. sub_401700         ctart1044           J. sub_401700         ctart1044           J. sub_401780         ctart1044           J. sub_401780         ctart1044           J. sub_401980         ctart1044           J. sub_401940         ctart1044 | AAB3C         BB         B5         S4         FE         FF         mov           AAB42         S4         PE         push         push           AAB43         B4         DF         mov         push           AAB43         B5         S5         FE         FF         mov           AAB47         S8         S5         S5         FE         FF         mov           AAB47         S8         S5         S5         FE         FF         mov           AAB47         S8         S5         S5         FE         FF         mov           AAB40         S2         push         AAB41         S2         push           AAB44         E8         3D         FC         FF         FC         call | eax, [ebp+var_1AC]<br>eax<br>ecx, [ebp+var_8]<br>ecx<br>edx, [ebp+var_1A4]<br>edx<br>us_48790 ; Call Procedure                                                                                                    | 1         1           1         1         1           1         1         1           1         1         1           1         1         1           1         1         1           1         1         1           1         1         1           1         1         1           1         1         1           1         1         1           1         1         1           1         1         1           1         1         1           1         1         1           1         1         1           1         1         1           1         1         1           1         1         1           1         1         1           1         1         1           1         1         1           1         1         1           1         1         1           1         1         1           1         1         1           1         1         1 | oc_49AB58:<br>ov eax, [ebp+var_1AC]<br>ush eax<br>wov ecx, [ebp+var_8]<br>ush ecx<br>ov edx, [ebp+hilandle] |     |
| f         sub_401980         text:0844           f         sub_4019D0         text:0844           f         sub_4019D0         text:0844                                                                                                    | 0AB53 83 C4 0C add<br>0AB56 EB 1A jmp                                                                                                    | esp, 8Ch ; Add<br>short loc_40AB72 ; Jump                                                                                                    | .text:0040ABG9 52 p<br>.text:0040ABGA E8 21 FC FF FF c<br>.text:0040ABGF 83 C4 0C a                                                                                                    | wsh edx<br>all sub_40A790 ; Call Procedure<br>dd esp, OCh ; Add                                             |     |
| 7 sub_401A50                                                                                                    |                                                                                                    |                                                                                                    |                                                                                                    |                                                                                                    |     |
|                                                                                                    | .text:0040A8<br>.text:0040A8<br>.text:0040A8                                                                                                    | 72<br>72 loc_40<br>72 6A 00 push                                                                                                    | AB72:<br>0                                                                                                    |                                                                                                    |     |
| ≜ Graph overview □ # ×                                                                                                    | .text:0040A8<br>.text:0040A8<br>.text:0040A8<br>.text:0040A8<br>.text:0040A8<br>.text:0040A8<br>.text:0040A8                                                                                                    | IA         ASS         SS         FE         FF         mov           7A         50         push         push           7B         8B         8D         64         FE         FF         FF         push           7B         3E         51         push         push <t< td=""><td>eax, [eDp+Var_lA8]<br/>eax<br/>ecx, [ebp+var_l9C]<br/>ecx<br/>sub_407BD6 ; Call Procedure<br/>esp, 8Ch ; Add</td><td></td><td></td></t<> | eax, [eDp+Var_lA8]<br>eax<br>ecx, [ebp+var_l9C]<br>ecx<br>sub_407BD6 ; Call Procedure<br>esp, 8Ch ; Add                                                                                                    |                                                                                                    |     |
| 80.00% (52,2514) (594                                                                                                    | 298) 00009DD0 0040A9D0: start (Synchronized w                                                                                                    | ith Hex View-1)                                                                                                    |                                                                                                    |                                                                                                    |     |
| Output window                                                                                                    |                                                                                                    |                                                                                                    |                                                                                                    |                                                                                                    | 08× |
| Using FLIRT signature: SEH for vc7-14<br>Propagating type information<br>Function argument information has been pro<br>lumina: Invalid remote certificate<br>The initial autoanalysis has been finisher                                                                                                    | opagated<br>d.                                                                                                    |                                                                                                    |                                                                                                    |                                                                                                    | ^   |
| Python                                                                                                    |                                                                                                    |                                                                                                    |                                                                                                    |                                                                                                    |     |
| WI: idle Down Disk: 6GB                                                                                                    |                                                                                                    |                                                                                                    |                                                                                                    |                                                                                                    |     |

تصویر ۲: حالت گراف پنجره دیزاسمبلر برنامه IDA Pro

در حالت گراف؛ رنگ و جهت فلشها به منظور نمایش جریان اجرایی برنامه در طی تجزیه و تحلیل بدافزار به شما کمک به سزایی می کنند. رنگ فلشها به شما می گویند که آیا مسیر اجرایی برنامه مبنی بر یک تصمیم خاص ایجاد شده است یا خیر. به عنوان مثال، زمانی که شرط برقرار نشد آن را با رنگ قرمز نشان می دهد و اگر شرط برقرار شد با رنگ سبز مشخص می شود و آبی برای پرش غیر شریطی استفاده می شود. جهت فلش ها مسیر اجرایی برنامه را نمایش می دهند، فلش های به سمت بالا معمولا نشان دهنده وضعیت یک حلقه هستند.

#### حالت متنى

حالت متنی پنجره دیزاسمبلر، یک راه بسیار قدیمی برای مشاهده کدهای دیزاسمبل شده است و شما باید از آن برای دیدن مناطق دادهای یک فایل باینری استفاده کنید. تصویر ۳ حالت متنی دیزاسمبلی یک تابع را نمایش میدهد. همان طور که در تصویر مشاهده می کنید، در آدرس B0040105 بخش text. (شماره ۱) کد عملیاتی (B3EC18) قرار دارد.

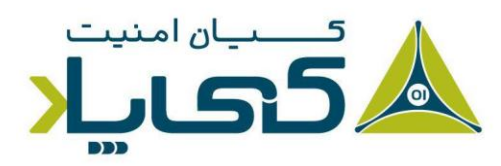

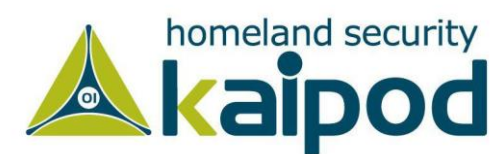

قسمت سمت چپ از حالت نمایش متنی به عنوان پنجره فلشها شناخته می شود و جریان غیرخطی برنامه را نمایش می دهد. خطهای ضخیم، پر شهای غیر شرطی را مشخص می سازند و خط تیره ها، پر شهای شرطی را به نمایش می گذارند. همچنین فلشهای رو به بالا نشان دهنده یک حلقه هستند. تصویر ۳ شامل طرح پشته یک تابع (شماره ۲) و یک توضیح (شروع شده با یک سمیکالن) است که توسط IDA Pro (شماره ۳) به صورت خود کار افزوده می شود.

نکته : اگر شما هنوز در حال یادگیری زبان اسمبلی هستید، به احتمال زیاد ویژگی افزودن توضیحات خودکار IDA Pro برای شما مفید واقع می شود. برای فعالسازی این ویژگی، به منوی Options رفته و گزینه General را انتخاب کنید. سپس در پنجره جدیدی که باز می شود کادر علامت Auto comments را فعال کنید.

این گزینه موجب می شود توضیحات اضافی در طی فرایند دیزاسمبلر به کدهای اسمبلی تولید شده برنامه افزوده شود که به شما در تجزیه و تحلیل فایلهای اجرایی کمک زیادی می کند.

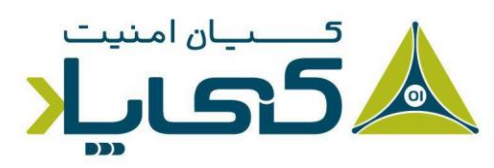

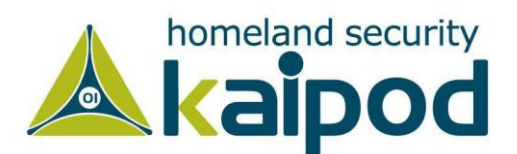

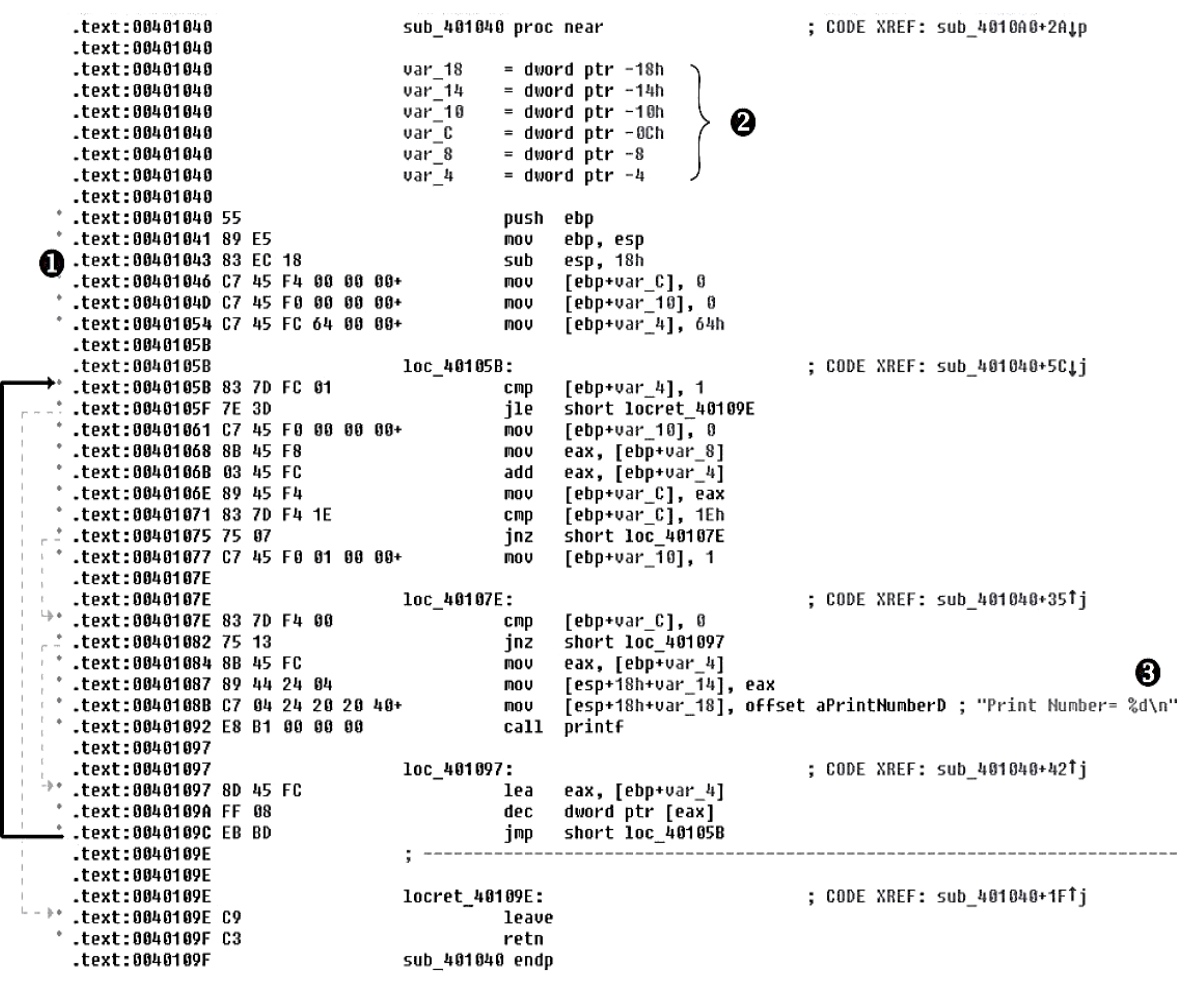

تصوير ٣: حالت متنى پنجزه ديزاسمبلر برنامه IDA Pro

#### پنجرههای مفید برای تحلیل

چندین پنجره دیگر در IDA Pro وجود دارند که آیتمهای خاص دیگر فایل اجرایی را مشخص می کنند. با این حال، در لیست زیر مهم ترین آن ها برای هدف ما آورده شدهاند:

 پنجره توابع ': در این پنجره همه توابع موجود درون فایل اجرایی و طول هر یک از آنها لیست می شود. همچنین می توانید بر اساس طول توابع، سگمنت و تمامی ستون هایی که در قسمت بالای آن نمایش داده شدهاند، لیست نمایشی توابع را مرتب سازی کنید و ابتدا کار را بر روی توابعی شروع کنید که به عنوان مثالا دارای اندازه بزرگتری نسبت به مابقی توابع هستند و از همین روی می توانند

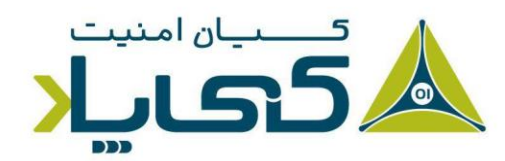

<sup>1</sup> Functions window

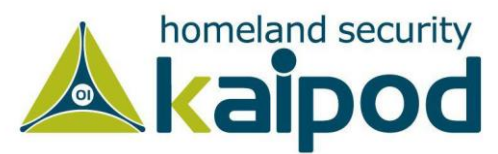

در حین تحلیل بدافزار اطلاعات خوبی به ما ارائه بدهند. این پنجره همچنین با فلگهایی از قبیل (F، L و غیره) توابع را مشخص می کند. در بین این فلگها، فلگ L دارای اهمیت بالاتری است، زیرا معرف توابع کتابخانه ای است. پرچم L می تواند زمان شما را در حین تجزیه و تحلیل بدافزار صرفه جویی کند. زیرا شما می توانید این توابع تولید شده توسط کامپایلر را شناسایی کنید و در نظر نگیرید. در تصویر ۴، محیط این پنجره در IDA Pro نمایش داده شده است.

| <b>f</b> Functions windo | w       |          |          |          |           |   |   |   |   |   |   |   | 8 | × |
|--------------------------|---------|----------|----------|----------|-----------|---|---|---|---|---|---|---|---|---|
| Function name            | Segment | Start    | Length   | Locals   | Arguments | R | F | L | М | S | В | Т | = | ^ |
| 🗾 sub_401000             | .text   | 00401000 | 000007D  | 00000010 | 000000C   | R |   |   |   |   | В |   |   |   |
| f sub_401080             | .text   | 00401080 | 00000019 | 0000004  | 000000C   | R |   |   |   |   | В |   |   |   |
| f sub_4010A0             | .text   | 004010A0 | 0000077  | 00000010 | 000000C   | R |   |   |   |   | В |   |   |   |
| f sub_401120             | .text   | 00401120 | 00000019 | 0000004  | 000000C   | R |   |   |   |   | В |   |   |   |
| f sub_401140             | .text   | 00401140 | 000003A  | 0000004  | 00000010  | R |   |   |   |   | В |   |   |   |
| f sub_401180             | .text   | 00401180 | 00000BD  | 00000014 | 000000C   | R |   |   |   |   | В |   |   |   |
| f sub_401240             | .text   | 00401240 | 000009F  | 0000018  | 000000D   | R |   |   |   |   | В |   |   |   |
| f sub_4012E0             | .text   | 004012E0 | 00000171 | 0000024  | 000000D   | R |   |   |   |   | В |   |   |   |
| f sub_401480             | .text   | 00401480 | 0000015C | 0000024  | 000000D   | R |   |   |   |   | В |   |   |   |
| f sub_401610             | .text   | 00401610 | 00000E9  | 0000018  | 000000D   | R |   |   |   |   | В |   |   |   |
| f sub_401700             | .text   | 00401700 | 00000DB  | 0000018  | 000000D   | R |   |   |   |   | В |   |   |   |
| f sub_4017E0             | .text   | 004017E0 | 00000AB  | 00000010 | 00000010  | R |   |   |   |   | В |   |   |   |
| f sub_401890             | .text   | 00401890 | 00000A2  | 00000010 | 00000010  | R |   |   |   |   | В |   |   |   |
| f sub_401940             | .text   | 00401940 | 0000035  | 00000010 | 00000010  | R |   |   |   |   | В |   |   |   |
| f sub_401980             | .text   | 00401980 | 00000042 | 000000C  | 000000C   | R |   |   |   |   | В |   |   |   |
| f sub_4019D0             | .text   | 004019D0 | 000003F  | 0000010C | 00000014  | R |   |   |   |   | В |   |   |   |
| f sub_401A10             | .text   | 00401A10 | 0000036  | 80000008 | 00000010  | R |   |   |   |   | В |   |   |   |
| f sub_401A50             | .text   | 00401A50 | 0000046  | 00000110 | 000000E   | R |   |   |   |   | В |   |   |   |
| f sub_401AA0             | .text   | 00401AA0 | 8800000  | 0000018  | 0000000   | R |   |   |   |   | В |   |   |   |
| aub 401020               | tout    | 00401020 | 00000060 | 00000014 | 0000000   | D |   |   |   |   | D |   |   | ~ |

#### تصویر ٤: پنجره توابع در IDA Pro

 پنجره نامها': این پنجره تمامی آدرسهای درون برنامه را به همراه یک نام از جمله توابع، کدهای نامگذاری شده، دادههای نامگذاری شده و رشتهها را لیست می کند. این پنجره در حین تحلیل باینری می تواند دید خوبی به ما نسبت به عملکرد آن ارائه بدهد. مثلا با مشاهده اطلاعات ارائه شده در این

کیاں امنیت

<sup>1</sup> Names window

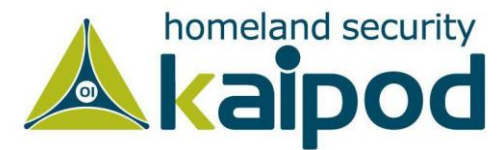

پنجره می توانیم حدس بزنیم که این باینری مبهم سازی شده است یا خیر. به هر صورت، در این پنجره تمامی سیمبول هایی درون باینری که متعلق به یک موقعیت از حافظه هستند، نمایش داده خواهد شد. تصویر ۵، نمایی از این پنجره را نمایش می دهد که اطلاعات یک بدافزار مبهم سازی شده را نمایش می دهد.

| 🖪 IDA View-A 🗵 🔳 Names window 🗵       | 🖸 Hex View-1 🗵 | \land Structures 🗵 | )      | Enums | ; | <b>1</b> | Imports | × | <b>P</b> | Exports | E |
|---------------------------------------|----------------|--------------------|--------|-------|---|----------|---------|---|----------|---------|---|
| Name                                  |                | Address            | Public |       |   |          |         |   |          |         |   |
| <b>i</b> def_401340                   |                | 004013F3           |        |       |   |          |         |   |          |         |   |
| jpt_401340                            |                | 00401454           |        |       |   |          |         |   |          |         |   |
| <b>i</b> def_4014E7                   |                | 0040158C           |        |       |   |          |         |   |          |         |   |
| D jpt_4014E7                          |                | 004015DC           |        |       |   |          |         |   |          |         |   |
| f start                               |                | 0040A9D0           | Р      |       |   |          |         |   |          |         |   |
| SetProcAddress                        |                | 0040B000           |        |       |   |          |         |   |          |         |   |
| 💽 LoadLibraryA                        |                | 0040B004           |        |       |   |          |         |   |          |         |   |
| WaitForSingleObject                   |                | 0040B008           |        |       |   |          |         |   |          |         |   |
| InitializeCriticalSectionAndSpinCount |                | 0040B00C           |        |       |   |          |         |   |          |         |   |
| LeaveCriticalSection                  |                | 0040B010           |        |       |   |          |         |   |          |         |   |
| SetLastError                          |                | 0040B014           |        |       |   |          |         |   |          |         |   |
| EnterCriticalSection                  |                | 0040B018           |        |       |   |          |         |   |          |         |   |
| 😢 ReleaseMutex                        |                | 0040B01C           |        |       |   |          |         |   |          |         |   |
| CloseHandle                           |                | 0040B020           |        |       |   |          |         |   |          |         |   |
| A a456789                             |                | 0040B050           |        |       |   |          |         |   |          |         |   |
| IMPORT_DESCRIPTOR_KERNEL32            |                | 0040D4E0           |        |       |   |          |         |   |          |         |   |
| A aKernel32DII                        |                | 0040D5EE           |        |       |   |          |         |   |          |         |   |
| A aA                                  |                | 004181FC           |        |       |   |          |         |   |          |         |   |
| A aSsbss                              |                | 00418204           |        |       |   |          |         |   |          |         |   |
| A aSsssbsss                           |                | 00418210           |        |       |   |          |         |   |          |         |   |
| A aSsssbs                             |                | 0041821C           |        |       |   |          |         |   |          |         |   |
| A a0123456789abcd                     |                | 0041825C           |        |       |   |          |         |   |          |         |   |
| A a0123456789abcd_0                   |                | 00418684           |        |       |   |          |         |   |          |         |   |

ine 6 of 23.

تصویر ٥: پنجره نامها در IDA Pro

پنجره رشتهها<sup>۱</sup>: این پنجره تمامی رشتههای درون برنامه را نمایش میدهد. شایان ذکر است، در حالت پیش فرض این پنجره فقط رشتههای ASCII بزرگتر از ۵ کاراکتر را نمایش میدهد. شایان ذکر است، این تنظیم می توانید را با کلیک راست روی Strings Windows و انتخاب گزینه Setup تغییر دهید. تصویر ۶۰ نمایی از این پنجره را نمایش میدهد.

<sup>1</sup> Strings window

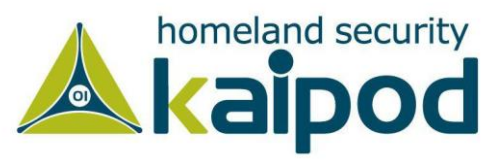

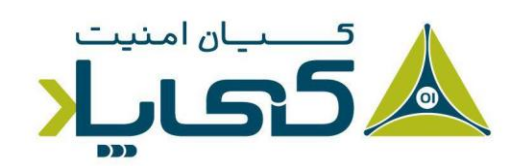

| 🖪 IDA View-A 🛽    | 🔲 🔲 Names wi | ndow 🗵 | 😰 Strings window 🗵                     | Hex View-1             |             | Structures | × | Ħ | Enums |
|-------------------|--------------|--------|----------------------------------------|------------------------|-------------|------------|---|---|-------|
| Address           | Length       | Туре   | String                                 |                        |             |            |   |   |       |
| 😼 .rdata:00406150 | 0000017      | С      | GLOBAL_HEAP_SELECTED                   | 1                      |             |            |   |   |       |
| s .rdata:00406168 | 0000015      | С      | MSVCRT_HEAP_SELECT                     |                        |             |            |   |   |       |
| s .rdata:00406180 | 000000F      | С      | runtime error                          |                        |             |            |   |   |       |
| 😼 .rdata:00406194 | 000000E      | С      | TLOSS error\r\n                        |                        |             |            |   |   |       |
| s .rdata:004061A4 | 000000D      | С      | SING error\r\n                         |                        |             |            |   |   |       |
| 😼 .rdata:004061B4 | 000000F      | С      | DOMAIN error\r\n                       |                        |             |            |   |   |       |
| s .rdata:004061C4 | 0000025      | С      | R6028\r\n- unable to initial           | ize heap\r\n           |             |            |   |   |       |
| 😼 .rdata:004061EC | 0000035      | С      | R6027\r\n- not enough spa              | ce for lowio initializ | ation\r\n   |            |   |   |       |
| 😼 .rdata:00406224 | 0000035      | С      | R6026\r\n- not enough spa              | ce for stdio initializ | ation\r\n   |            |   |   |       |
| 😼 .rdata:0040625C | 0000026      | С      | R6025\r\n- pure virtual fund           | ction call\r\n         |             |            |   |   |       |
| 😼 .rdata:00406284 | 0000035      | С      | R6024\r\n- not enough spa              | ce for _onexit/atexi   | t table\r\n |            |   |   |       |
| 😼 .rdata:004062BC | 0000029      | С      | R6019\r\n- unable to open              | console device\r\n     |             |            |   |   |       |
| 😼 .rdata:004062E8 | 0000021      | С      | R6018\r\n- unexpected hea              | p error\r\n            |             |            |   |   |       |
| 😼 .rdata:0040630C | 000002D      | С      | R6017\r\n- unexpected mul              | tithread lock error\   | r\n         |            |   |   |       |
| 😼 .rdata:0040633C | 000002C      | С      | R6016\r\n- not enough spa              | ce for thread data\ı   | r∖n         |            |   |   |       |
| 😼 .rdata:00406368 | 0000021      | С      | \r\nabnormal program tern              | nination\r\n           |             |            |   |   |       |
| 😼 .rdata:0040638C | 000002C      | С      | R6009\r\n- not enough spa              | ce for environment     | \r\n        |            |   |   |       |
| 😼 .rdata:004063B8 | 000002A      | С      | R6008\r\n- not enough spa              | ce for arguments\r\    | n           |            |   |   |       |
| 😼 .rdata:004063E4 | 0000025      | С      | R6002\r\n- floating point n            | ot loaded\r\n          |             |            |   |   |       |
| 😼 .rdata:0040640C | 0000025      | С      | Microsoft Visual C++ Runtin            | me Library             |             |            |   |   |       |
| 😼 .rdata:00406438 | 000001A      | С      | Runtime Error!\n\nProgram              | :                      |             |            |   |   |       |
| 😼 .rdata:00406458 | 0000017      | С      | <program name="" unknown=""></program> |                        |             |            |   |   |       |
| 😼 .rdata:00406470 | 0000013      | С      | GetLastActivePopup                     |                        |             |            |   |   |       |
| 😼 .rdata:00406484 | 0000010      | С      | GetActiveWindow                        |                        |             |            |   |   |       |
| s .rdata:00406494 | 000000C      | С      | MessageBoxA                            |                        |             |            |   |   |       |
| Line 1 of 42      |              | -      |                                        |                        |             |            |   |   |       |

تصویر ۲: پنجره رشته ها در IDA Pro

پنجره ایمپورت': این پنجره جزوء کاربردی ترین پنجرهها به منظور تجریه و تحلیل بدافزار است. در این پنجره تمامی توابعی که باینری از کتابخانههای سیستمی و کتابخانههای جانبی وارد کرده و مورد استفاده قرار داده است، نمایش داده می شوند. تحلیلگر باینری، با مشاهده لیست توابعی که در این پنجره نمایش داده می شوند. می تواند هم عملکرد باینری را حدس بزند و هم تشخیص بدهد که باینری مبهم سازی یا فشرده سازی شده است یا خیر. مثلا اگر شخص تحلیلگر مشاهده کرد که تعداد توابع ورودی به باینری میهم سازی یا فشرده سازی شده است، و هم چنین از توابع LoadLibrary ورودی به باینری بسیار اندک است، و همچنین از توابع GetProcAddress و یا پک تواند تشخیص بدهد که می شوند، می تواند تشخیص بدهد که توابع ورودی به باینری مسیار اندک است، و همچنین از توابع پاینری مبهم سازی یا پک توابع ورودی به باینری میهم سازی یا پک تواند تشخیص بدهد که این باینری مبهم سازی یا پک پنجره نمایش داده می تواند شده است، می تواند تشخیص بدهد که این باینری میهم سازی یا پک تواند شده است، می تواند تشخیص بدهد که این باینری مبهم سازی یا پک توابع ورودی به باینری بسیار اندک است، و همچنین از توابع ورودی و به باینری به مناین کری بهم سازی یا پک توابع ورودی به باینری بسیار اندک است، و همچنین از توابع ورودی و بهم سازی یا پک تواند تشخیص بدهد که این باینری مبهم سازی یا پک پخره مشاهده می کنید، تمایش داده شده است. همانطور که در این پنجره مشاهده می کنید، تمامی توابعی که در باینری استفاده شدند، نمایش داده شده است.

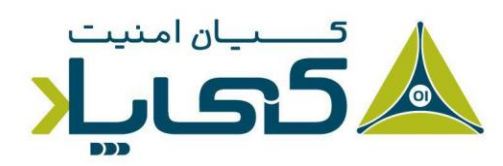

<sup>1</sup> Imports window

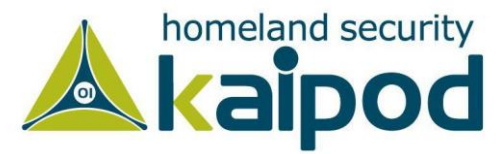

| IDA View-A |         | Names window 🗵 🛛 🗟 Strings window 🗵 | Hex View-1 | X        | Structures | × | Ħ | Enums | × | <b>1</b> | Imports | × | <b>P</b> | Exports | × |         |
|------------|---------|-------------------------------------|------------|----------|------------|---|---|-------|---|----------|---------|---|----------|---------|---|---------|
| Address    | Ordinal | Name                                |            | Library  |            |   |   |       |   |          |         |   |          |         |   | ^       |
| 1000000000 |         | Sleep                               |            | KERNEL32 | 2          |   |   |       |   |          |         |   |          |         |   |         |
| 000000000  |         | SetStdHandle                        |            | KERNEL32 | 2          |   |   |       |   |          |         |   |          |         |   |         |
| M 00000000 |         | GetStringTypeW                      |            | KERNEL32 | 2          |   |   |       |   |          |         |   |          |         |   |         |
| 000000000  |         | GetStringTypeA                      |            | KERNEL32 | 2          |   |   |       |   |          |         |   |          |         |   |         |
| 1000000000 |         | LCMapStringW                        |            | KERNEL32 | 2          |   |   |       |   |          |         |   |          |         |   |         |
| 1000000000 |         | LCMapStringA                        |            | KERNEL32 | 2          |   |   |       |   |          |         |   |          |         |   |         |
| 1000000000 |         | MultiByteToWideChar                 |            | KERNEL32 | 2          |   |   |       |   |          |         |   |          |         |   |         |
| 1000000000 |         | GetCommandLineA                     |            | KERNEL32 | 2          |   |   |       |   |          |         |   |          |         |   |         |
| 1000000000 |         | GetVersion                          |            | KERNEL32 | 2          |   |   |       |   |          |         |   |          |         |   |         |
| 1000000000 |         | ExitProcess                         |            | KERNEL32 | 2          |   |   |       |   |          |         |   |          |         |   |         |
| 1000000000 |         | TerminateProcess                    |            | KERNEL32 | 2          |   |   |       |   |          |         |   |          |         |   |         |
| 1000000000 |         | GetCurrentProcess                   |            | KERNEL32 | 2          |   |   |       |   |          |         |   |          |         |   |         |
| 1000000000 |         | UnhandledExceptionFilter            |            | KERNEL32 | 2          |   |   |       |   |          |         |   |          |         |   |         |
| 1000000000 |         | GetModuleFileNameA                  |            | KERNEL32 | 2          |   |   |       |   |          |         |   |          |         |   |         |
| 1000000000 |         | FreeEnvironmentStringsA             |            | KERNEL32 | 2          |   |   |       |   |          |         |   |          |         |   |         |
| 1000000000 |         | FreeEnvironmentStringsW             |            | KERNEL32 | 2          |   |   |       |   |          |         |   |          |         |   |         |
| 1000000000 |         | WideCharToMultiByte                 |            | KERNEL32 | 2          |   |   |       |   |          |         |   |          |         |   |         |
| 1000000000 |         | GetEnvironmentStrings               |            | KERNEL32 | 2          |   |   |       |   |          |         |   |          |         |   |         |
| 1000000000 |         | GetEnvironmentStringsW              |            | KERNEL32 | 2          |   |   |       |   |          |         |   |          |         |   |         |
| 1000000000 |         | SetHandleCount                      |            | KERNEL32 | 2          |   |   |       |   |          |         |   |          |         |   |         |
| 1000000000 |         | GetStdHandle                        |            | KERNEL32 | 2          |   |   |       |   |          |         |   |          |         |   |         |
| 1000000000 |         | GetFileType                         |            | KERNEL32 | 2          |   |   |       |   |          |         |   |          |         |   |         |
| 1000000000 |         | GetStartupInfoA                     |            | KERNEL32 | 2          |   |   |       |   |          |         |   |          |         |   |         |
| 1000000000 |         | GetModuleHandleA                    |            | KERNEL32 | 2          |   |   |       |   |          |         |   |          |         |   |         |
| 1000000000 |         | GetEnvironmentVariableA             |            | KERNEL32 | 2          |   |   |       |   |          |         |   |          |         |   | ~       |
|            |         |                                     |            |          | ·          |   |   |       |   |          |         |   |          |         |   | <br>· · |

تصویر ۷: پنجره ایمپورت ها در IDA Pro

پنجره اکسپورت<sup>۱</sup>: در این پنجره تمامی تمامی توابع اکسپورت شده توسط باینری نمایش داده می شود. شایان ذکر است، این پنجره هنگامی که کتابخانههای پویا (DIIها در ویندوز یا SOها در لینوکس و ...) را تحلیل می کنید، مفید خواهد بود. چون در این پنجره نمایش داده می شود که کتابخانه چه توابعی را برای استفاده توسط باینریهای دیگر اکسپورت کرده است. در تصویر ۸، محیط این پنجره نمایش داده شده است.

|               | IDA View-A  | Hex View-1 | × | Structu  | ires 🗵 🗄     | Enums | Enums 🗵 🛅 | Enums 🗵 🛅 Imports | Enums 🛛 🕅 Imports 🔍 | Enums 🛛 🛐 Imports 💌 📝 | Enums 🛛 🛐 Imports 🖾 📝 Exports |
|---------------|-------------|------------|---|----------|--------------|-------|-----------|-------------------|---------------------|-----------------------|-------------------------------|
| Name          |             |            |   | Address  | Ordinal      |       |           |                   |                     |                       |                               |
| 🕤 Ins         | talIRT      |            |   | 1000D847 | 1            |       |           |                   |                     |                       |                               |
| f Ins         | tallSA      |            |   | 1000DEC1 | 2            |       |           |                   |                     |                       |                               |
| f Ins         | tallSB      |            |   | 1000E892 | 3            |       |           |                   |                     |                       |                               |
| f PS          | LIST        |            |   | 10007025 | 4            |       |           |                   |                     |                       |                               |
| 🕤 Se          | rviceMain   |            |   | 1000CF30 | 5            |       |           |                   |                     |                       |                               |
| f Sta         | artEXS      |            |   | 10007ECB | 6            |       |           |                   |                     |                       |                               |
| 🕤 Un          | instalIRT   |            |   | 1000F405 | 7            |       |           |                   |                     |                       |                               |
| 🕤 Un          | installSA   |            |   | 1000EA05 | 8            |       |           |                   |                     |                       |                               |
| ∫ <u>f</u> Un | installSB   |            |   | 1000F138 | 9            |       |           |                   |                     |                       |                               |
| 🖅 Di          | lEntryPoint |            |   | 1001516D | [main entry] |       |           |                   |                     |                       |                               |

تصویر ۸: پنجره اکسپورت ها در IDA Pro

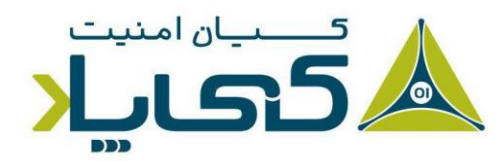

<sup>1</sup> Exports window

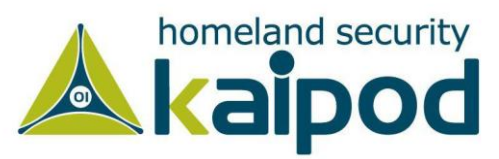

 پنجره استراکچرها': این پنجره طرح تمامی استراکچرهای فعال را لیست میکند. این پنجره همچنین به شما توانایی ایجاد استراکچرها برای استفاده به عنوان یک قالب برای عناصر در حافظه را ارائه میدهد. تصویر ۹، محیط این پنجره را نمایش میدهد.

| IDA View-A               | Hex View-1 🛛 🖪 Structures 🖸 🗄 Enums 🖾 🛐 Imports 🖾 📴 Exports 🗵                   |
|--------------------------|---------------------------------------------------------------------------------|
| 0000000                  | ; XREF: start/r                                                                 |
| 00000000 old_esp         | dd ? ; XREF: start+23/w                                                         |
| 0000000                  | ; start:loc_401924/r                                                            |
|                          | dd ? ; XREF: start:loc_401910/r ; offset                                        |
|                          | _EH3_EXCEPTION_REGISTRATION ?                                                   |
|                          | ; XREF: start+26/w                                                              |
| 00000018 CPPEH_RECORD    | ends                                                                            |
| 0000018                  |                                                                                 |
| 00000000 ; [00000010 BYT | ES, COLLAPSED STRUCT _EH3_EXCEPTION_REGISTRATION, PRESS CTRL-NUMPAD+ TO EXPAND] |
| 00000000 ; [00000140 BYT | ES. COLLAPSED STRUCT _WIN32_FIND_DATAA. PRESS CTRL-NUMPAD+ TO EXPAND]           |
| 00000000;                |                                                                                 |
| 0000000                  |                                                                                 |
| 00000000 FILETIME        | struc ; (sizeof=0x8, align=0x4, <b>copyof_9</b> )                               |
| 0000000                  | ; XREF: _WIN32_FIND_DATAA/r                                                     |
|                          | ; _WIN32_FIND_DATAA/r                                                           |
|                          | dd ?                                                                            |
|                          | dd ?                                                                            |
|                          | ends                                                                            |
|                          |                                                                                 |
|                          |                                                                                 |
| 2. CPPEH_RECORD:0000     |                                                                                 |

تصویر ۹: پنجره استراکچرها در IDA Pro

این پنجرهها همچنین ویژگی کراس رفرنس<sup>۲</sup> را ارائه می دهند که مخصوصا برای مکانیابی کدهای حساس بسیار مفید است. به عنوان مثال، برای شناسایی مکان تمامی کدهایی که یک تابع ایمپورت شده منحصر بفرد را فراخوانی می کنند، می توانید از پنجره ایمپورتها استفاده کنید و با دو بار کلیک روی نام تابع مورد نظر و استفاده از ویژگی کراس رفرنس دیزاسمبلر IDA Pro به کد فراخوانی کننده تابع بروید.

### بازگشت به نمایش پیش فرض

رابط برنامه IDA Pro آنقدر غنی است که پس از فشردن چند کلید یا کلیک روی چیزی، ممکن است دریابید هدایت<sup>۳</sup> آن غیر ممکن است. برای بازگشت به حالت نمایشی پیشفرض، به منوی Windows بروید و گزینه Reset Desktop را انتخاب کنید.

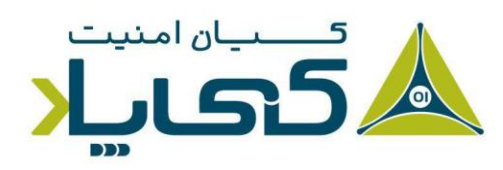

<sup>1</sup> Structures window
 <sup>2</sup> Cross-reference
 <sup>3</sup> Navigating

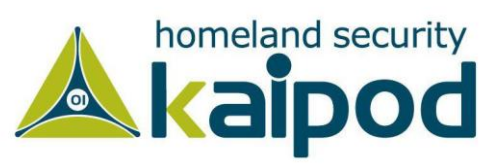

شایان ذکر است، انتخاب این گزینه برچسبها یا عملیات دیزاسمبلی که انجام دادهاید را به حالت قبل خود باز نمیگرداند. در حالت کلی این گزینه فقط تمامی عناصر گرافیکی را به حالت پیشفرض برنامه IDA باز میگرداند.

همچنین، اگر شما پنجرههای نمایشی برنامه IDA Pro را تغییر دادید و ظاهر آن را پسندید می توانید آن ظاهر نمایشی را ذخیره کنید. بدین منظور کافی است به منوی Windows بروید و گزینه Save desktop را انتخاب کنید.

#### هدایتگر DA Proا<sup>1</sup>

همان طور که قبل تر اشاره کردیم، برنامه IDA Pro را به سختی می توان هدایت کرد یا به عبارت ساده تر مورد استفاده قرار داد. پنجره های بسیاری به پنجره دیزاسمبلر مر تبط هستند.

به عنوان مثال، دو بار کلیک روی یک ورودی در پنجره ایمپورتها (Imports Windows) یا پنجره رشتهها (Strings Windows) شما را مستقیماً به کد آن ورودی در پنجره دیزاسمبلر میبرد.

### استفاده از لینک و کراسرفرنسها<sup>۲</sup>

یکی دیگر از هدایتگرهای برنامه IDA Pro استفاده از لینکهای درون پنجره دیزاسمبلر میباشد، لینکهای نمایش داده شده در لیست ۱ از این قبیل هستند. با دو بار کلیک روی هر یک از این لینکها (شماره ۱) برنامه IDA Pro محل کد هدف را در پنجره دیزاسمبلر نمایش خواهد داد.

| 00401077 mov [ebp+var_10], 1                                                     |     |
|----------------------------------------------------------------------------------|-----|
| 0040107E loc_40107E: ; CODE XREF: <b>0</b> ❷sub_401040+35j                       |     |
| 0040107E cmp [ebp+var_C], 0                                                      |     |
| 00401082 jnz short <b>O</b> loc_401097                                           |     |
| 00401084       mov     eax, [ebp+var_4]                                          |     |
| 00401087 mov [esp+18h+var_14], eax                                               |     |
| 0040108B mov [esp+18h+var_18], offset <b>O</b> aPrintNumberD ; "Print Number= %d | ∖n" |
| 00401092 call <b>O</b> printf                                                    |     |
| 00401097 call <b>0</b> sub_4010A0                                                |     |

لیست ۱: لینکهای هدایتگر درون پنجره دیزاسمبلر

<sup>1</sup> IDA Pro Navigating

<sup>2</sup> Using Links and Cross-References

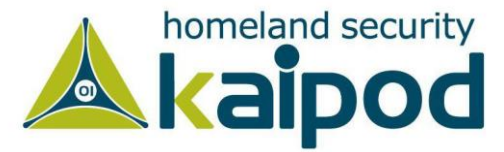

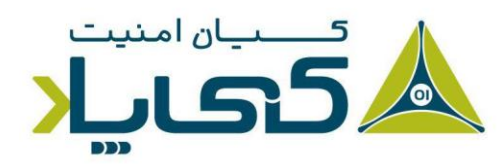

در جدول ۱ رایج ترین انواع لینکها در دیزاسمبلر IDA Pro آورده شده است.

جدول ۱: معرفی لینکهای درون IDA Pro

| توضيحات                                                                  | نوع لينك     |
|--------------------------------------------------------------------------|--------------|
| این لینکها اشارهگری به شروع توابعی از قبیل printf و sub_4010A0 هستند.    | Sub links    |
| این لینکها برای پرش به مقصد یک کد از قبیل loc_40107E و loc_401097 هستند. | Loc links    |
| لینکهای آفست پیوندهایی برای اشاره به آفستهای درون حافظه هستند.           | Offset links |

ویژگی کراس رفرنس ها (نمایش داده شده در شماره ۲ لیست ۱) برای پرش صفحه نمایش به محل هدف بسیار مفید هستند: در این مثال آدرس محل مورد نظر 0x401075 است. از آنجایکه رشته ها معمولا ارجاع دهندهاند، همچنین لینکهای هدایتگر هم هستند. به عنوان مثال، aPrintNumberD می تواند برای پرش به جایی که رشته در آنجا تعریف شده استفاده شود.

### کاوش فعالیتهای خود (

دکمههای هدایتگر IDA Pro (نمایش داده شده در تصویر ۱۰)، حرکت میان تاریخچه فعالیتهای انجام داده در IDA Pro را تسهیل می بخشند. هرگاه به یک محل جدید در پنجره دیزاسمبلر هدایت می شوید، آن محل در تاریخچه برنامه IDA افزوده می شود و شما می توانید به راحتی با استفاده از این دکمهها بین رویدادهای ثبت شده در تاریخچه دیزاسمبلر IDA Pro حرکت کنید.

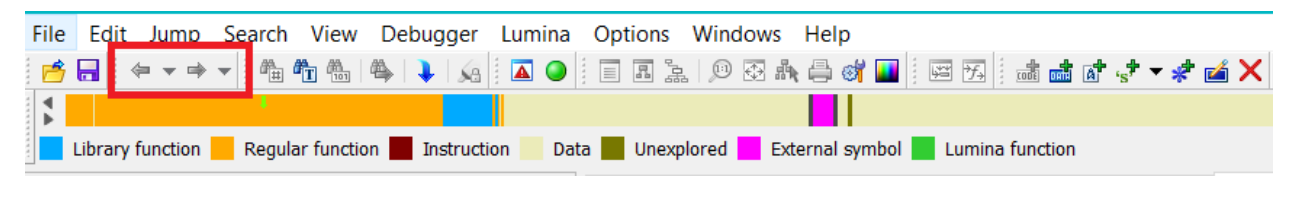

تصویر ۱۰: دکمههای هدایتگر

### باند هدايتگر<sup>2</sup>

باند رنگی قرار گرفته در نوار ابزار دیزاسمبلر IDA Pro یک باند هدایتگر برای تحلیلگران است. این باند هدایتگر یک نمایش رنگی از فضای آدرس فایل باینری بارگذاری شده درون دیزاسمبلر IDA Pro ارائه

<sup>1</sup> Exploring Your History
 <sup>2</sup> Navigation Band

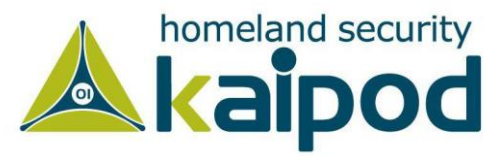

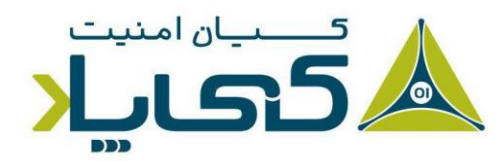

میدهد. قابل ذکر است، رنگهای ارائه شده در این باند درک و بینش نسبتاً کلی در مورد محتویات و ساختار تولیدی فایل بارگذاری شده درون دیزاسمبلر IDA Pro به تحلیلگر ارائه میدهند. در جدول ۲ این رنگها تشریح شدهاند.

| توضيحات                                                                | رنگها        |
|------------------------------------------------------------------------|--------------|
| رنگ آبی روشن نمایانگر کدهای کتابخانهای برنامه بارگذاری شده درون        | رنگ آبی روشن |
| دیزاسمبلر IDA Pro است که توسط تکنولوژی FLIRT این دیزاسمبلر             |              |
| تشخیص داده شدهاند.                                                     |              |
| رنگ قرمز نمایانگر کدهای تولید شده کامپایلر برای برنامه بارگذاری شده    | رنگ قرمز     |
| درون دیزاسمبلر IDA Pro است.                                            |              |
| رنگ آبی تیره که مهم ترین رنگ در این باند هدایتگر است، این رنگ نمایانگر | رنگ آبی تیرہ |
| کدهای نوشته شده توسط برنامهنویس فایل مورد تحلیل است.                   |              |
| رنگ صورتی نمایانگر توابع وارداتی به برنامه مورد تحلیل است.             | صورتی        |
| رنگ خاکستری نمایانگر دادههای تعریف شده در برنامه مورد تحلیل است.       | خاکستری      |
| رنگ قهوهای نمایانگر دادههای تعریف نشده درون برنامه است.                | قهوهای       |

جدول ۲: رنگهای استفاده شده در باند هدایتگر IDA Pro

شایان ذکر است، تحلیلگران باید عملیات تجزیه و تحلیل بدافزار را روی کدهای نمایان شده در منطقه آبی تیره انجام دهند، یعنی کدهایی که توسط برنامهنویس بدافزار نوشته شدهاند. همچنین اگر شما در کدهای درهم و شلوغ سردرگم شوید، باند هدایتگر به شما کمک میکند تا به مسیر درست خود باز گردید.

همچنین شما می توانید با رفتن به منوی Options و انتخاب گزینه Colors و سپس رفتن به زبانه Navigation Band این ترتیب رنگ را با رنگهای مورد علاقه خود تغییر دهید. بدین منظور کافی است از جعبه نمایش داده شده در سمت چپ موضوع مورد نظر خود را انتخاب کرده، و سپس به منظور تغییر رنگ آن روی Change color کلیک کنید و رنگ مورد نظر خود را مورد انتخاب قرار بدهید.

نکته: اگر از یک نسخه قدیمی IDA استفاده میکنید، امضاءهای تکنولوژی FLIRT ممکن است به روز نباشد و بدین دلیل نتواند گاهی اوقات برچسب کدهای کتابخانهای را به خوبی تشخیص دهد.

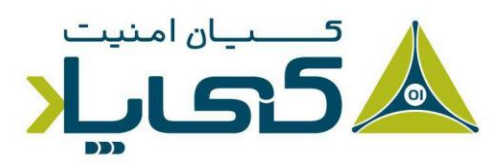

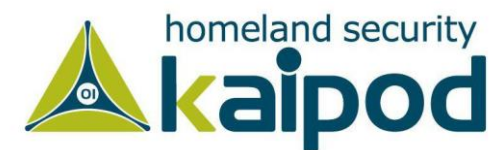

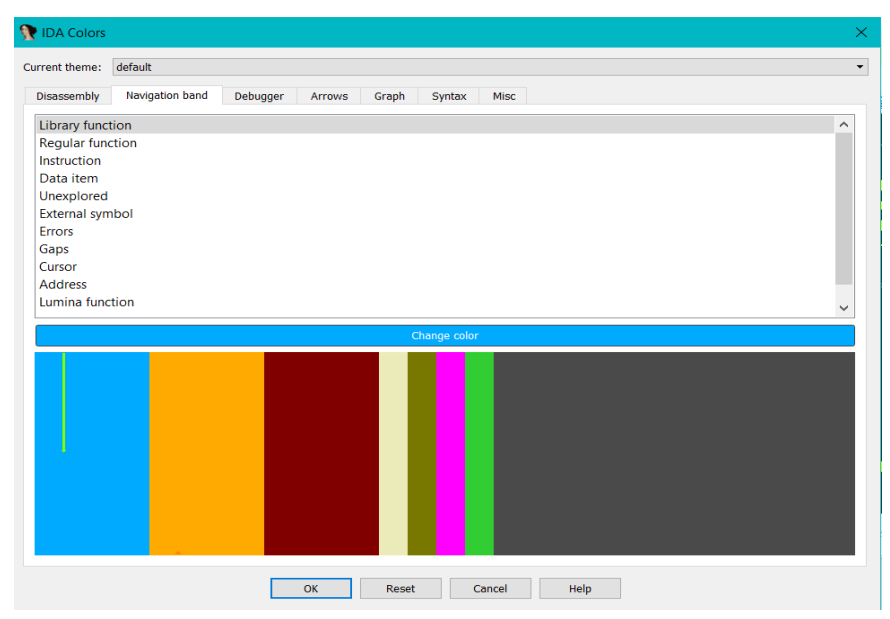

تصویر ۱۱: پنجره تنظیمات رنگهای باند هدایتگر IDA Pro

شایان ذکر است، تصویر ۱۱ نمایانگر پنجره تنظیمات Navigation Band است. با رجوع به این پنجره می توانید رنگ نمایشی هر گزینه را تغییر بدهید.

## پرش به مکان ۱

به منظور پرش به هر آدرس مجازی درون حافظه، هنگامی که در پنجره دیزاسمبلر برنامه IDA Pro هستید به سادگی کلید G را از روی صفحه کلید بفشارید. پس از فشردن کلید G صفحهای نمایش داده خواهد شد که یک آدرس حافظه مجازی یا نام یک مکان از قبیل sub\_401730 یا printf را تقاضا می کند.

همچنین به منظور پرش به یک آفست از یک فایل خام میتوانید به منوی Jump بروید و گزینه Jump مماهده کنید top File Offset را انتخاب کنید. به عنوان مثال، اگر یک فایل PE را در Hex Editor مشاهده کنید و چیز جالبی از قبیل یک رشته یا شلکد را ببینید، میتوانید از این ویژگی برای رسیدن به آفست خام آن استفاده کنید، چون هنگامیکه فایل در IDA Pro بارگذاری میشود، چون فکر میکند توسط بارگذار سامانه عامل بارگذاری شده است در حافظه ترسیم میشود.

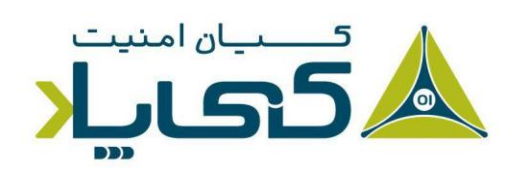

<sup>1</sup> Jump to Location

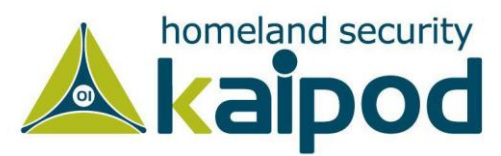

با رفتن به قسمت Search از منو بار دیزاسمبلر IDA Pro گزینههای بسیاری برای انتقال مکانما در پنجره دیزاسمبلر مشاهده خواهید کرد که در زیر برخی از آنها را شرح دادهایم:

- گزینه Next Code: با انتخاب این گزینه مکانما به مکان بعدی انتقال مییابد که شامل دستورالعملی است که شما مشخص کردید.
- گزینه Text: با انتخاب این گزینه می توانید در سراسر پنجره دیزاسمبلی برنامه IDA Pro به دنبال
   یک رشته خاص بگردید.
- **گزینه Sequence of Bytes:** از این گزینه برای جستجوی باینری در پنجره نمایش کدها در قالب هگزادسیمال استفاده می شود. این گزینه هنگامی که به دنبال یک داده مشخص یا کدهای عملیاتی ترکیبی هستید می تواند مفید واقع شود.

مثال آورده شده در زیر تجزیه و تحلیل فایل باینری password.exe تحت خط فرمان را نمایش میدهد. این بدافزار برای اجرای خود نیاز به یک کلمه عبور دارد و هنگامی که یک کلمه عبور اشتباه را وارد می کنید، مشاهده خواهید کرد که در خروجی Bad key نمایش داده می شود.

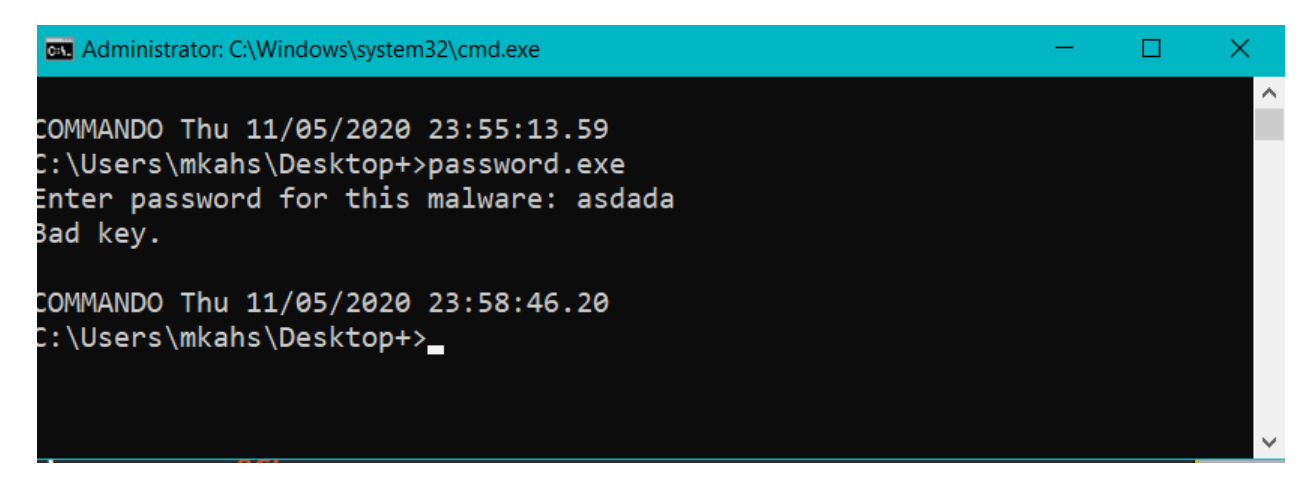

تصویر ۱۲: خروجی برنامه Password.exe

سپس ما این فایل باینری را درون IDA Pro قرار خواهیم داد و مشاهده خواهیم کرد که چگونه می توانیم از ویژگیهای جستجو و لینکها در IDA Pro برای باز کردن این برنامه استفاده کنیم. در این قسمت ما جستجوی خود را برای رشته Bad key شروع می کنیم.

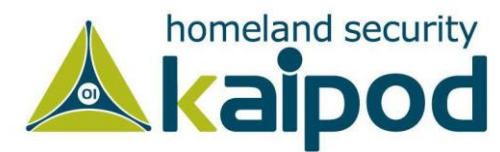

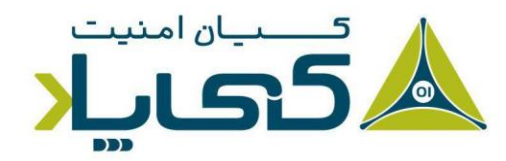

بدین منظور کافی است از منوی Search گزینه Text را انتخاب کنید و سپس به دنبال رشته خود بگردید، به این نکته هم دقت کنید که حتما کادر گزینه Find all occurrences را فعال کنید تا تمامی رشتههای استفاده شده Bad key را به شما نمایش دهد (تصویر ۱۳ نتیجه جستجو برای رشته Bad key را منعکس می کند).

| dit <u>S</u> earch               |          |                                                                                                    |
|----------------------------------|----------|----------------------------------------------------------------------------------------------------|
| <ul> <li>Address</li> </ul>      | Function | Instruction                                                                                         |
| .data:0040E048<br>.text:00401104 | _main    | aBadKey db 'Bad key',0Ah,0 ; DATA XREF: _main:loc_401104†o<br>push = offset aBadKey ; ''Bad key\n'' |

تصویر ۱۳: مثالی از جستجو رشته Bad key

همچنین به این نکته توجه کنید، رشته Bad key در آدرس 0x401104 (شماره ۱) استفاده شده است، بنابراین ما میتوانیم با دوبار کلیک روی آن در پنجره جستجو با استناد به قابلیت لینکهای IDA Pro به مکان آن رشته در پنجره دیزاسمبلر پرش کنیم. محتویات اطراف مکان 0x401104 در زیر به نمایش گذاشته شده است. در طول لیست، پیش از رشته "Bad key n" ما یک مقایسه در آدرس strcmp رشته مشاهده می کنیم که نتیجه strcmp را مورد بررسی قرار میدهد. یکی از پارامترها برای strcmp رشته mab

| 004010E0 | push       | offset aMab ; "\$mab"                   |
|----------|------------|-----------------------------------------|
| 004010E5 | lea        | ecx, [ebp+var_1C]                       |
| 004010E8 | push       | ecx                                     |
| 004010E9 | call       | strcmp                                  |
| 004010EE | add        | esp, 8                                  |
| 004010F1 | test       | eax, eax                                |
| 004010F3 | jnz        | short loc_401104                        |
| 004010F5 | push       | offset aKeyAccepted ; "Key Accepted!\n" |
| 004010FA | call       | printf                                  |
| 004010FF | add        | esp, 4                                  |
| 00401102 | jmp        | short loc_401118                        |
| 00401104 | loc_401104 | ; CODE XREF: _main+53j                  |
| 00401104 | push       | offset aBadKey ; "Bad key\n"            |
| 00401109 | call       | printf                                  |
|          |            |                                         |

لیست ۲: خروجی دیزاسمبلی تابع پسورد

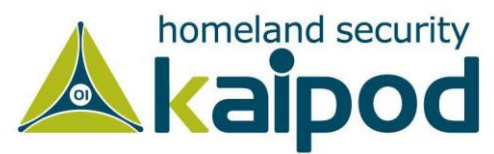

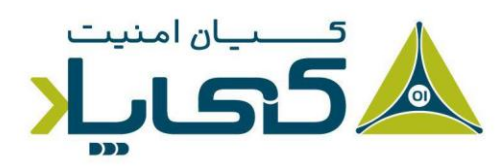

مثال بعدی نتیجه وارد کلمه عبوری که ما در پنجره دیزاسمبلر کشف کردیم را نمایش میدهد. همان طور که مشاهده می کنید پس از وارد کردن کلمه عبور mab برنامه یک نتیجه متفاوت نسبت به گذشته چاپ می کند.

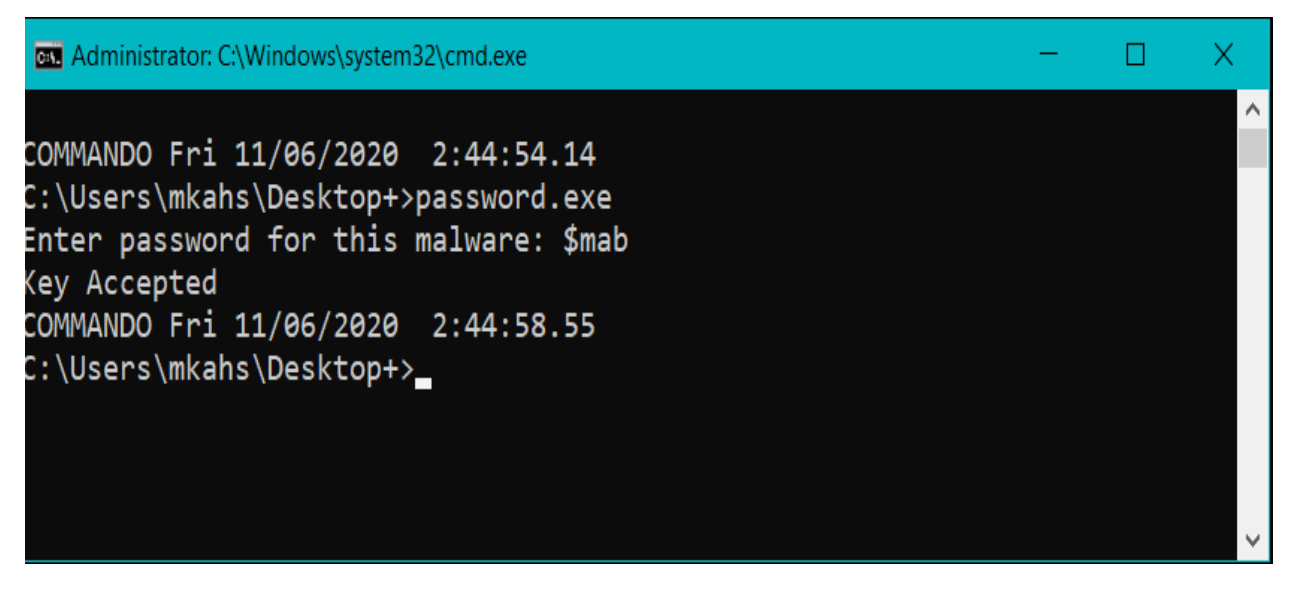

تصویر ۱۴: خروجی برنامه هنگام استفاده از پسورد درست

این مثال نشان میدهد که چگونه به سرعت میتوانید از ویژگی جستجو و لینکها در دیزاسمبلر IDA Pro برای جمع آوری اطلاعات در مورد یک باینری استفاده کنید.

# استفاده از ویژگی کراسرفرنسها (

در دیزاسمبلر IDA Pro کراس فرنس ها به عنوان xref شناخته می شوند که می توانند به ما بگویند یک تابع کجا فراخوانی شده یا کجا یک رشته خاص مورد استفاده قرار گرفته است. اگر شما یک تابع مفید را شناسایی کردید و قصد داشتید پارامترها یا فراخوانی های آن را پیدا کنید، می توانید از این ویژگی دیزاسمبلر IDA Pro برای هدایت سریع به محلی که آن پارامترها در پشته قرار داده شدهاند یا موقعیتی که تابع مورد نظر شما در آنجا فراخوانی شده است، استفاده کنید. شایان ذکر است، استفاده از واژه معادل Cross-Reference در زبان پارسی کمی جمله را ثقیل می کند، با این حال به منظور اینکه در مطالعه متن دچار سردرگمی نشوید، ما از کراس فرنس به جای ترجمه این اصطلاح تخصصی استفاده کردیم.

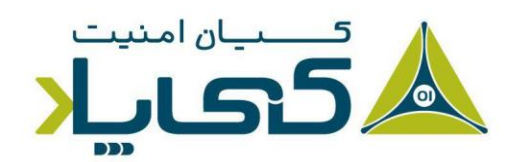

<sup>1</sup> Using Cross-References

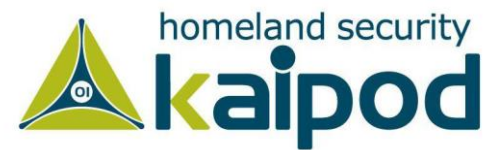

### کراسرفرنسها به کدها

لیست ۳ یک کراس رفرنس به کد (sub\_401000) (شماره ۱) را نمایش می دهد که این کراس رفرنس می گوید تابع (sub\_401000) در آفست 0x3 درون تابع اصلی فراخوانی شده است. در ادامه کراس رفرنس (شماره ۲) به ما می گوید که این پرش ما را به محل 401000\_sub می آورد که این محل در قسمت (شماره ۳) مشخص شده است. این موضوع برای ما بدهی است، زیرا در آفست 0x19 سابروتین sub\_401000 دستورالعمل jmp با آدرس حافظه 0x401019 مقداردهی شده است.

| 00401000 | sub 401     | .000 | proc near    | ;       | OCODE         | XREF: | main+3p        |
|----------|-------------|------|--------------|---------|---------------|-------|----------------|
| 00401000 | push        | ebp  |              |         |               |       |                |
| 00401001 | mov         | ebp, | esp          |         |               |       |                |
| 00401003 | loc_401003: | 10.0 |              | ;       | <b>O</b> CODE | XREF: | sub_401000+19j |
| 00401003 | mov         | eax, | 1            |         |               |       |                |
| 00401008 | test        | eax, | eax          |         |               |       |                |
| 0040100A | jz          | shor | t loc_40101B |         |               |       |                |
| 0040100C | push        | offs | et aLoop ;   | "Loop\r | า"            |       |                |
| 00401011 | call        | prin | tf           |         |               |       |                |
| 00401016 | add         | esp, | 4            |         |               |       |                |
| 00401019 | jmp         | shor | t loc_401003 | 0       |               |       |                |

ليست ٣: نقطه ارجاعات كدها

به هر صورت برای مشاهده تمامی کراس رفرنس ها یک تابع، روی نام آن کلیک کنید و سپس از صفحه کلید دکمه X را بفشارید. در پنجره ای که باز می شود باید لیست تمامی محل هایی که این تابع در آنجا فراخوانی شده است، نمایش داده شود. همچنین اگر دقت کنید، در تصویر ۱۵ پایین پنجره Xrefs مشاهده خواهید کرد که کراس رفرنس ها به روتین sub\_408980 نمایش داده شده است. به عنوان مثال در این مورد این تابع ۶۴ بار (Line 1 of 64) فراخوانی شده است.

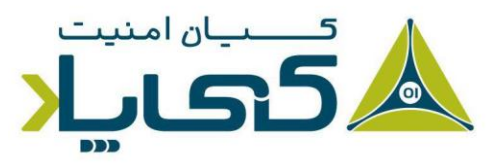

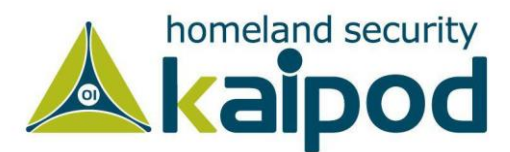

| Direction                  | T | Address       | Text            |   |
|----------------------------|---|---------------|-----------------|---|
| J. Down                    | р | sub_408B1C+25 | call sub_408980 |   |
| <u>u</u> Down              | P | sub_40924C+25 | call sub_408980 |   |
| <u>, I</u> Down            | P | sub_40964C+25 | call sub_408980 |   |
| 🕂 Down                     | Р | sub_409C5C+25 | call sub_408980 |   |
| <u>,</u><br>↓<br>↓<br>Down | P | sub_409F88+25 | call sub_408980 |   |
| <u> i</u> Down             | P | sub_40A89C+32 | call sub_408980 |   |
| <u>,</u> <b>∐</b> Down     | Р | sub_40A89C+4C | call sub_408980 |   |
| 🕂 Down                     | P | sub_40A89C+66 | call sub_408980 |   |
| 过 Down                     | р | sub_40A89C+80 | call sub_408980 |   |
| <u>↓</u> Down              | P | sub_40A89C+9A | call sub_408980 |   |
| J. Down                    | D | sub 40A89C+B4 | call sub 408980 |   |
| 1                          |   |               |                 | • |
|                            |   | OK Cancel     | Help            |   |

تصویر ۱۵: پنجره Xrefها یا همان کراس رفرنس ها

با دو بار کلیک روی هر یک از موجودیتهای درون پنجره Xrefs به مبدأ اصلی مربوط به آن در پنجره دیزاسمبلر منتقل می شوید.

#### ارجاع به دادهها

کراس رفرنس به داده (Data Cross-Reference) برای دنبال کردن روش دسترسی به دادهها درون یک فایل باینری استفاده می شوند. همان طور که در لیست ۳ نمایش داده شده است. به عنوان مثال، می توانید کراس رفرنس ها به داده ها را در DWORD 0x7F000001 (شماره ۱) مشاهده کنید. کراس رفرنس ها مربوطه به ما می گویند که این اطلاعات در تابعی که در مکان 0x401020 قرار دارد، استفاده شده است. تکه کد زیر یک کراس رفرنس برای رشته <hostname> sport> را نشان می دهند.

 0040C000 dword\_40C000
 dd 7F000001h
 ; ODATA XREF: sub\_401020+14r

 0040C004 aHostnamePort
 db '<Hostname> <Port>',0Ah,0
 ; DATA XREF: sub\_401000+30

ليست ٢: نقطه ارجاعات اطلاعات

از قسمت اول این سری مقالات بیاد آورید که تجزیه و تحلیل استاتیکی رشتهها میتوانست اغلب اوقات برای شروع تجزیه و تحلیل شروع تجزیه و تحلیل

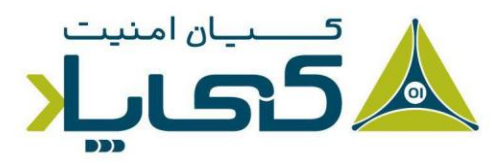

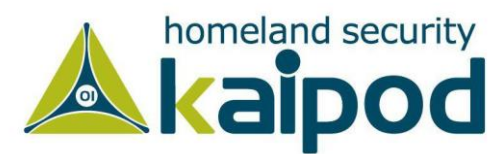

بدافزارها رشته جالبی مشاهده کردید، از قابلیت کراس رفرنس ها دیزاسمبلر IDA Pro استفاده کرده تا مشاهده کنید که واقعا کجا و چگونه آن رشته در کد مورد استفاده قرار گرفته است.

# تجزيه و تحليل توابع

یکی از قدرتمندترین جنبههای دیزاسمبلر IDA Pro توانایی تشخیص، برچسب گذاری و تجزیه متغیرهای محلی و پارامترهای توابع درون فایلهای اجرایی است. لیست ۵ یک مثال از شناسایی یک تابع توسط IDA Pro را نمایش میدهد.

| 00401020 | ; ================= | == S U B | ROUTINE===                  | === |                         |
|----------|---------------------|----------|-----------------------------|-----|-------------------------|
| 00401020 |                     |          |                             |     |                         |
| 00401020 | ; Attributes: el    | op-based | frame O                     |     |                         |
| 00401020 |                     |          |                             |     |                         |
| 00401020 | function            | proc nea | ar                          | ;   | CODE XREF: _main+1Cp    |
| 00401020 |                     |          |                             |     |                         |
| 00401020 | var_C               | = dword  | ptr -OCh 🕑                  |     |                         |
| 00401020 | var_8               | = dword  | ptr -8                      |     |                         |
| 00401020 | var_4               | = dword  | ptr -4                      |     |                         |
| 00401020 | arg_0               | = dword  | ptr 8                       |     |                         |
| 00401020 | arg_4               | = dword  | ptr OCh                     |     |                         |
| 00401020 |                     |          |                             |     |                         |
| 00401020 |                     | push     | ebp                         |     |                         |
| 00401021 |                     | mov      | ebp, esp                    |     |                         |
| 00401023 |                     | sub      | esp, OCh                    |     |                         |
| 00401026 |                     | mov      | [ebp+var_8], 5              |     |                         |
| 0040102D |                     | mov      | [ebp+var_C], 3              | 9   |                         |
| 00401034 |                     | mov      | <pre>eax, [ebp+var_8]</pre> |     |                         |
| 00401037 |                     | add      | eax, 22h                    |     |                         |
| 0040103A |                     | mov      | [ebp+arg_0], eax            |     |                         |
| 0040103D |                     | cmp      | [ebp+arg_0], 64h            |     |                         |
| 00401041 |                     | jnz      | short loc_40104B            |     |                         |
| 00401043 |                     | mov      | <pre>ecx, [ebp+arg_4]</pre> |     |                         |
| 00401046 |                     | mov      | <pre>[ebp+var_4], ecx</pre> |     |                         |
| 00401049 |                     | jmp      | short loc_401050            |     |                         |
| 0040104B | loc_40104B:         |          |                             | ;   | CODE XREF: function+21j |
| 0040104B |                     | call     | sub_401000                  |     |                         |
| 00401050 | loc_401050:         |          |                             | ;   | CODE XREF: function+29j |
| 00401050 |                     | mov      | <pre>eax, [ebp+arg_4]</pre> |     |                         |
| 00401053 |                     | mov      | esp, ebp                    |     |                         |
| 00401055 |                     | рор      | ebp                         |     |                         |
| 00401056 |                     | retn     |                             |     |                         |
| 00401056 | function            | endp     |                             |     |                         |

لیست ۵: مثال تابع و پشته

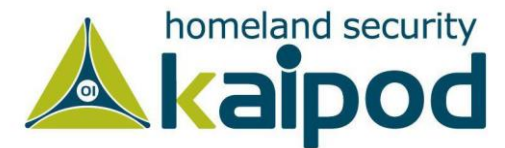

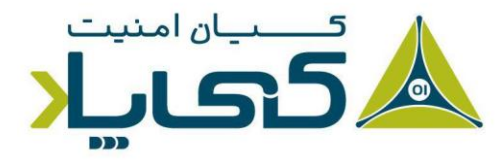

همان طور که در (شماره ۱) لیست ۵ مشاهده می کنید، دیزاسمبلر IDA Pro به ما می گوید، فریم پشته در این تابع مبتنی بر EBP است. بدین معنی که تمامی متغیرهای محلی و پارامترها در طول اجرای تابع از طریق ثبات EBP ارجاع داده می شوند. همچنین دیزاسمبلر IDA Pro توانسته است با موفقیت تمامی متغیرهای محلی و پارامترهای درون تابع را کشف کند و متغیرهای محلی را با پیشوند \_var و پارامترها را با پیشوند \_arg برچسب گذاری کند.

همچنین متغیرهای محلی و پارامترها را با یک پسوند مربوط به آفست خودشان در ثبات EBP توسط IDA نام گذاری شدهاند. شایان ذکر است، برنامه IDA Pro فقط متغیرهای محلی و پارامترهایی که در کد استفاده شدهاند را برچسب گذاری می کند و هیچ راهی وجود ندارد که بطور خودکار متوجه شویم، آیا دیزاسمبلر IDA Pro توانسته همه چیز را از کد منبع اصلی پیدا کند یا خیر.

از بحث ما در قسمتهای گذشته به یاد بیاورید، متغیرهای محلی در آفست منفی مربوط به ثبات EBP و پارامترها در آفست مثبت قرار می گیرند. شما می توانید در قسمت (شماره ۲) لیست ۵ مشاهده کنید که دیزاسمبلر IDA Pro خلاصهای از نمایش پشته تهیه کرده است. اولین خط از جزییات خلاصه پشته به ما می گوید که var\_c برابر با مقدار OxCh- می باشد. اما همانطور که در قسمت (شماره ۳) مشاهده می کنید دیزاسمبلر IDA Pro برابر با مقدار IDA ایم می کوید که متغیر IDA ایم ما می توانید در است. اولین خط از می تعاد می می ایم می ای نام IDA Pro برابر با مقدار IDA ایم می در است. اولین خط از جزییات خلاصه پشته به ما می گوید که را می ایم ایم می کوید که متغیر IDA ایم ما می می در ایم با مقدار ۳ جایگزین شده است؛ شایان ذکر است، این دستورالعمل انتزاع داده شده است.

به عنوان مثال، بجای این که در این مورد ما نیاز به خواندن دستورالعملی مانند mov [ebp-OCh], 3 با عنوان مثال، بجای این که در این مورد ما نیاز به خواندن دستورالعملی مانند IDA Pro با ۳ مقداردهی شده است و سپس تجزیه و تحلیل خود را ادامه بدهیم. این نوع انتزاع، خواندن کدهای دیزاسمبلی IDA Pro را موثرتر می کند.

## استفاده از گزینههای تولید گراف

دیزاسمبلر IDA Pro از پنج گزینه برای تولید گراف از نحوه جریان اجرای برنامه پشتیبانی می کند که از طریق دکمههای موجود در نوار ابزار که در تصویر ۱۶ نمایش داده شدهاند، قابل دسترس هستند. چهار تا از این گزینههای تولید گراف، از ویژگی کراس رفرنسها استفاده می کنند تا جریان اجرای یک باینری را به نمایش در بیاورند.

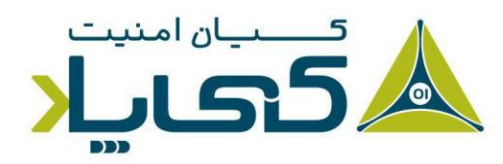

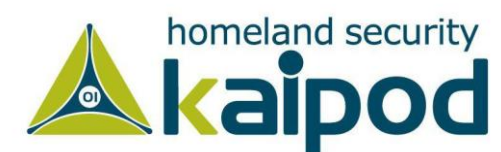

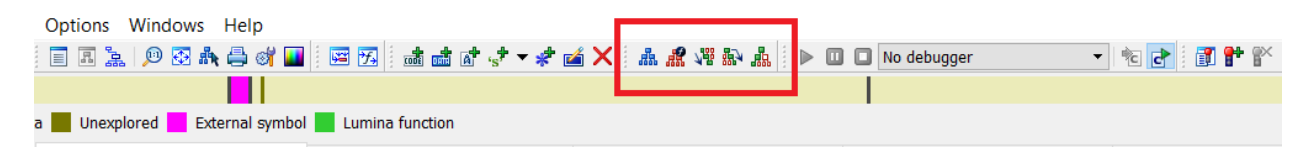

#### تصویر ۱۶: دکمه های تولید گراف در نوار ابزار

هنگامی که روی یکی از این دکمهها در نوارابزار کلیک کنید، از طریق یک برنامه که WinGraph32 هنگامی که روی یکی از این دکمهها در نوارابزار کلیک کنید، از طریق یک برنامه که IDA Pro، نامیده می شود، یک گراف به شما ارائه خواهد شد. برخلاف Graph View پنجره دیزاسمبلر IDA Pro، این گرافها نمی توانند توسط IDA Pro دستکاری شوند. (اغلب به آنها به عنوان گرافهای سنتی یاد می شود) گزینههای موجود در دکمههای گراف نوار ابزار در جدول ۳ تشریح شدهاند.

جدول ۳: گزینههای گراف

| تشريح                                                                                                    | كاربر                                                                        | دكمه                                                               |
|----------------------------------------------------------------------------------------------------|------------------------------------------------------------------------------|--------------------------------------------------------------------|
| عموما کاربران ترجیح میدهند که از حالت گراف تعاملی پنجره<br>دیزاسمبلر IDA Pro استفاده کنند، اما ممکن است در زمانهای<br>گوناگون بجای حالت Graph View از این گزینه پنجره<br>دیزاسمبلر بهرهمند شوند تا یک دید جامع از تابع فعلی به دست<br>بیاورند.      | این گزینه فلوچارت از<br>تابع جاری ایجاد می کند.                              | <b>#</b> 5                                                         |
| استفاده از این گزینه یک درک سریع از فراخوانیهای توابع درون<br>برنامه به صورت سلسله مراتبی ارائه میدهد، برای مشاهده دقیق تر<br>فراخوانیها می توانید از دکمه Zoom هم استفاده کنید. یک نمونه<br>از نمایش این حالت در تصویر ۱۷ به نمایش گذاشته شده است. | این گزینه از تمامی<br>فراخوانیهای توابع در<br>کل برنامه گراف تولید<br>میکند. | ena<br>ena<br>ena<br>ena<br>ena<br>ena<br>ena<br>ena<br>ena<br>ena |
| این گزینه برای مشاهده چگونگی رسیدن به یک شناسه خاص مفید<br>است. این گزینه برای توابع هم مفید میباشد، زیرا میتواند به ما در<br>شناسایی مسیرهای مختلفی که یک برنامه میتواند به یک تابع<br>خاص برسد کمک کند.                                           | این گزینه از تمامی<br>فراخوانیها تا تابع جاری<br>ما گراف تولید میکند.        | A.85                                                               |
| این یک روش بسیار مفید برای مشاهده مجموعهای از فراخوانیهای<br>توابع است. به عنوان مثال، تصویر ۱۸ این نوع گراف را برای یک<br>تابع نمایش میدهد. توجه کنید چگونه sub_4011E0 تابع<br>sub_4010A0 و سپس IsBadReadPtr را فراخوانی کرده                      | این گزینه از تابع انتخاب<br>شده به بعد گراف تولید<br>میکند.                  |                                                                    |

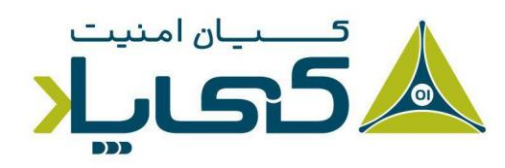

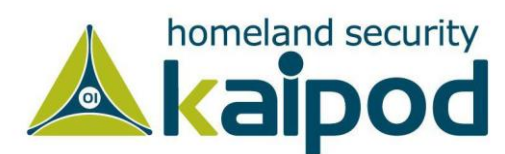

| است. این نوع نمایش میتواند به سرعت به شما بگوید که یک تابع      |                         |  |
|-----------------------------------------------------------------|-------------------------|--|
| چه کاری انجام میدهد. این یک روش سریع برای مرور یک تابع          |                         |  |
| میباشد.                                                         |                         |  |
| م از این گزینه برای ایجاد یک گراف سفارشی استفاده می شود. شما    | این دکمه از توابع       |  |
| ا می توانید عمق بازگشتی، سمبول های استفاده شده و انواع گرهها را | مشخص شده توسط           |  |
| . از درون این نوع گراف حذف کنید. این گزینه تنها راه برای تغییر  | كاربر گراف توليد ميكند. |  |
| ایجاد کردن در گراف تولید شده توسط IDA Pro برای نمایش در         |                         |  |
| WinGraph32 است.                                                 |                         |  |

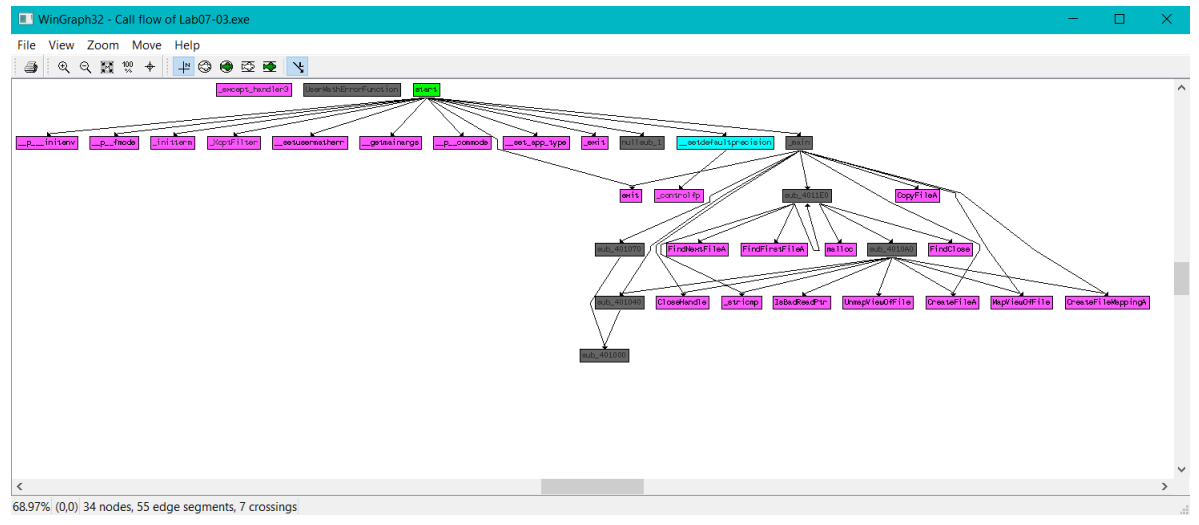

تصویر ۱۷: گراف ارجاع متقابل یک برنامه

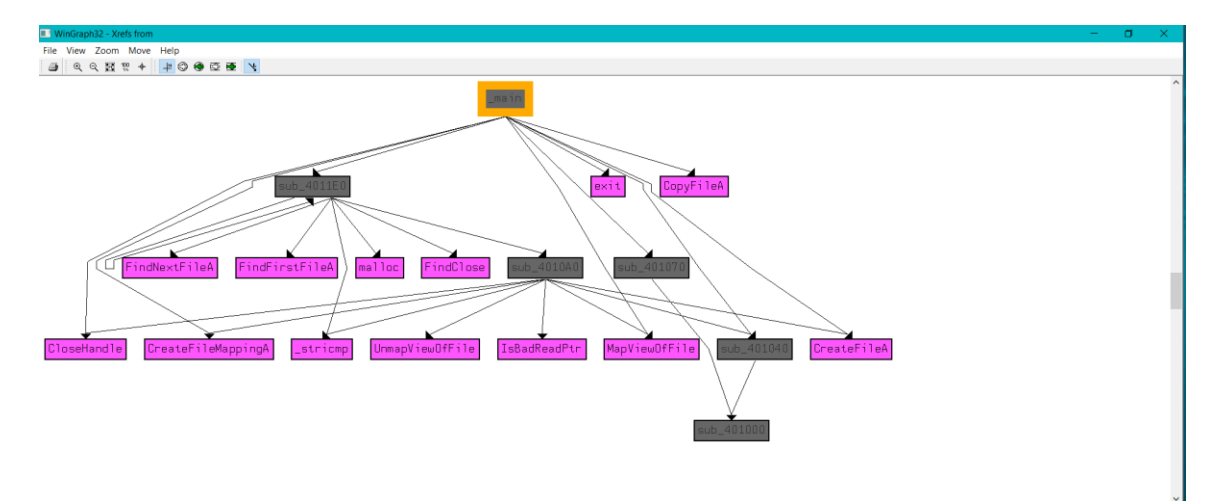

تصویر ۱۸: گراف ارجاع متقابل تابع

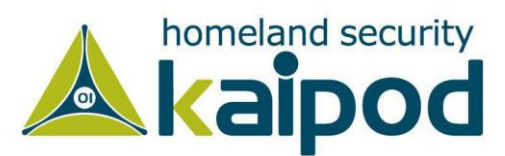

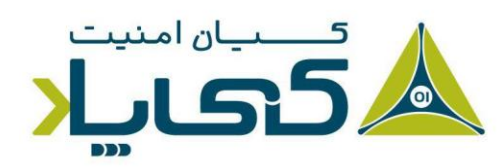

## بهبود دیزاسمبلی

یکی از بهترین ویژگیهای IDA Pro این است که به شما اجازه میدهد با توجه به اهدافتان نتیجه دیزاسمبلی خود را تغییر بدهید. تغییراتی که اعمال میکنید فوق العاده میتواند تجزیه و تحلیل یک فایل باینری را سرعت بخشد.

نکته : متاسفانه دیزاسمبلر IDA Pro ویژگی Undo یا بازگشت به مرحله پیشین ندارد. با استناد به این موضوع، هنگامی که در کدهای اسمبلی تغییرات ایجاد می کنید، دقت بسیاری به خرج بدهید.

### تغيير نام مكانها

دیزاسمبلر IDA Pro یکی از عملیاتهای خوبی که انجام می دهد، این است که به صورت خودکار آدرسهای مجازی و متغیرهای پشته را نام گذاری می کند. با این حال شما می توانید این نامها را تغییر دهید تا با معناتر شوند. نامهای خودکار تولید شده (به عنوان نامهای گُنگ<sup>۱</sup> شناخته می شوند) از قبیل 401000\_sub که اطلاعات زیادی به شما منتقل نمی کند. اما یک نام مانند ReverseBackdoorThread با نام خود اطلاعات زیادی به تما منتقل نمی کند. اما یک نام مانند مانند شما باید این نامهای گُنگ<sup>۱</sup> ما مود را دوباره اطلاعات زیادی به شما منتقل نمی کند. اما یک نام مانند ReverseBackdoorThread با نام خود اطلاعات بسیاری به تحلیلگر ارائه می دهد و می تواند بسیار مفید باشد. شما باید این نامهای گُنگ را دوباره اطلاعات بسیاری به تحلیلگر ارائه می دهد و می تواند بسیار مفید باشد. شما باید این نامهای گُنگ را دوباره ما گذاری کنید تا با معنا شوند. البته این ویژگی همچنین به شما کمک می کند که یک تابع را فقط یک بار معکوس کنید زیرا هنگامی که یک تابع را معکوس می کنید و تغییر نام می دهد این تغییر نام در سراسر برنامه می دور آن تابع اعمال می شود.

پس از نام گذاری یک نام گُنگ با یک نام با معنا، کراس رفرنس ها بسیار ساده تر تجزیه خواهند شد. به عنوان مثال، اگر تابع sub\_401200 در طول اجرای برنامه بارها فراخوانی شود و شما آن را با نام DNSRequest تغییر نام بدهید، این تابع در همه جای برنامه دیگر با نام DNSRequest ظاهر خواهد شد. تصور کنید چه مقدار این ویژگی می تواند در زمان تجزیه و تحلیل یک فایل باینری صرفه جویی به عمل

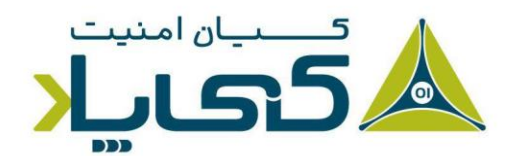

<sup>1</sup> Dummy

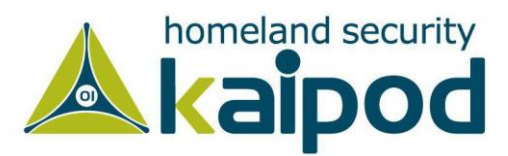

آورد و دیگر با این ویژگی نیاز نیست که به خاطر بسپارید sub\_401200 چه کاری انجام میدهد، زیرا شما با نام آن میتواند عملیات آن را مشخص سازید.

جدول ۴ یک مثال نشان میدهد که چگونه ما میتوانیم متغیرهای محلی و پارامترها را تغییر نام بدهیم. جدول سمت چپ شامل یک لیست اسمبلی است که هیچ پارامتر آن تغییر نام نداده شده است، اما جدول چپ یک سمت چپ شامل یک لیست اسمبلی است که هیچ پارامتر آن تغییر نام نداده شده است، اما جدول چپ یک لیست را نمایش میدهد که پارامترهای آن تغییر نام داده شدهاند. ما از جدول سمت راست میتوانیم به راحتی اطلاعات بسیاری به دست آوریم. در جدول سمت راست ما پارامترهای **4** وی امار میتوانیم محلی و پارامترهای **5** و پیک الیست را نمایش میدهد که پارامترهای آن تغییر نام داده شدهاند. ما از جدول سمت راست میتوانیم به راحتی اطلاعات بسیاری به دست آوریم. در جدول سمت راست ما پارامترهای **4** و var\_598 و var\_598 میتوانیم به میتر بام داده میکنید این نامها بسیار از نامهای گُنگ با معناتر هستند و درک بسیار خوب و دقیقی از کدهای دیزاسمبل شده به تحلیلگر ارائه میدهند.

#### توضيحات

#### قالببندي عملوندها

هنگام عملیات دیس اسمبل کردن یک فایل اجرایی، IDA Pro با توجه به هر دستورالعملی که دیزاسمبل می کند تصمیم می گیرد که چگونه عملوندها را قالببندی کند. دادهها معمولا به صورت هگزادسیمال به نمایش در می آیند و اگر نیاز داشتید آن اطلاعات را قابل فهم تر کنید، دیزاسمبلر IDA به شما اجازه می دهد آنها را تغییر بدهید.

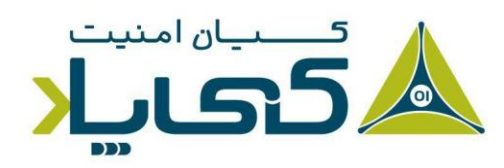

<sup>1</sup> Formatting Operands

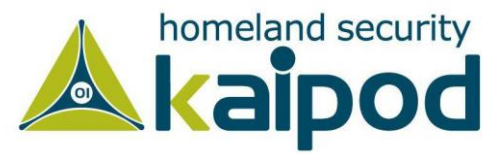

جدول ٤: دستکاری عملوندهای تابع

| Without rea | named arguments                     | With rena | med a   | rguments                       |
|-------------|-------------------------------------|-----------|---------|--------------------------------|
| 004013C8    | mov eax, [ebp+ <b>arg_4</b> ]       | 004013C8  | mov     | <pre>eax, [ebp+port_str]</pre> |
| 004013CB    | push eax                            | 004013CB  | push    | eax                            |
| 004013CC    | call _atoi                          | 004013CC  | call    | _atoi                          |
| 004013D1    | add esp, 4                          | 004013D1  | add     | esp, 4                         |
| 004013D4    | mov [ebp+ <b>var_598</b> ], ax      | 004013D4  | mov     | [ebp+port], ax                 |
| 004013DB    | movzx ecx, [ebp+var_598]            | 004013DB  | movzx   | <pre>ecx, [ebp+port]</pre>     |
| 004013E2    | test ecx, ecx                       | 004013E2  | test    | ecx, ecx                       |
| 004013E4    | jnz short loc_4013F8                | 004013E4  | jnz     | <pre>short loc_4013F8</pre>    |
| 004013E6    | push offset aError                  | 004013E6  | push    | offset aError                  |
| 004013EB    | call printf                         | 004013EB  | call    | printf                         |
| 004013F0    | add esp, 4                          | 004013F0  | add     | esp, 4                         |
| 004013F3    | jmp loc_4016FB                      | 004013F3  | jmp     | loc_4016FB                     |
| 004013F8 ;  |                                     | 004013F8  | ;       |                                |
| 004013F8    |                                     | 004013F8  |         |                                |
| 004013F8 l  | oc_4013F8:                          | 004013F8  | loc_40: | 13F8:                          |
| 004013F8    | <pre>movzx edx, [ebp+var_598]</pre> | 004013F8  | movzx   | <pre>edx, [ebp+port]</pre>     |
| 004013FF    | push edx                            | 004013FF  | push    | edx                            |
| 00401400    | call ds:htons                       | 00401400  | call    | ds:htons                       |

تصویر ۱۹ یک مثال از اصلاح عملوند در دستورالعمل را نمایش میدهد، جایی که 62h با متغیر محلی var\_4 مقایسه شده است. اگر روی 62h کلیک راست کنید، گزینههایی برای تعویض 62h با 98 در Bar مقایسه شده است. اگر روی 1100010 در قالب باینری یا کاراکتر b در اسکی و هر آنچه که مناسب نیازهای شما و وضعیت شما باشد را مشاهده خواهید کرد.

| cmp<br>iz | [ebp+var_4], 61h<br>short loc 40101F    |                                |   |
|-----------|-----------------------------------------|--------------------------------|---|
| cmp<br>jz | [ebp+var_4], 62<br>short loc_40102      | Use standard symbolic constant |   |
| cmp<br>iz | [ebp+var_4], 631<br>short loc 40103( 10 | 98 H                           | 4 |
| jmp       | short loc_401041 🍡                      | 142o                           |   |
|           | 2                                       | 1100010b В                     | 3 |
|           | Px                                      | 'b' R                          | 2 |

تصویر ۱۹: دستکاری عملوندهای تابع

به عنوان مثال، فرض کنید هنگام تجزیه و تحلیل خروجی دیزاسمبلر با یک لینک به تابع sub\_410000 مواجه می شوید، سپس این لینک را دنبال می کنید و به دستورالعمل های آورده شده در زیر می رسید.

mov eax, loc\_410000 add ebx, eax mul ebx

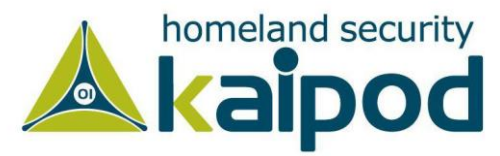

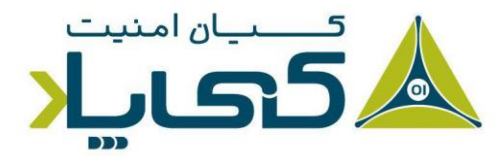

در سطح اسمبلی همه چیز عدد است، اما دیزاسمبلر IDA Pro مقدار عددی ۴۲۵۹۸۴۰ (معادل ۵۷۵۵۵ معاد معادل ۵۷۵۵۵ معاد در سطح اسمبلی همه چیز عدد است، اما دیزاسمبلر ۳۰ اورس ۴۱۰۰۰۰ برچسب گذاری کرده است. برای تصحیح این اشتباه کلید O را به منظور تعویض این آدرس با مقدار عددی 41000h بفشارید و کراس رفرنس ناصحیح را از پنجره دیزاسمبلر حذف کنید.

#### استفاده از ثابتهای نام گذاری شده

نویسندگان بدافزار (عموما برنامهنویسها) اغلب از ثابتهای نامگذاری شده از قبیل GENERIC\_READ در کدهای منبع خود استفاده می کنند. ثابتهای نامگذاری شده یک نام ساده ارائه می دهند که به سادگی به ذهن برنامهنویس سپرده می شوند، اما آنها در باینری به عنوان یک عدد صحیح پیاده سازی می شوند. متاسفانه، هنگامی که عملیات کامپایلر با کدمنبع به اتمام می رسد، هیچ راهی وجود نخواهد داشت که مشخص سازیم در کدمنبع از ثابتها یا داده های شمارشی استفاده شده است.

خوشبختانه، برنامه IDA Pro یک دسته بزرگ از ثابتهای نامگذاری شده برای Windows API و کتابخانههای استاندارد C ارائه میدهد. همچنین شما میتوانید از گزینه Use standard symbolic در تصویر ۱۹ نمایش داده شده است) روی یک عملوند در فرایند دیزاسمبلی خود استفاده کنید. به عنوان مثال، تصویر ۲۰ یک پنجره نمایش میدهد که برای مقدار 0x8000000 گزینه GENERIC\_READ را انتخاب کردیم.

| Type name                  | Declara  | Type library        | 1 |
|----------------------------|----------|---------------------|---|
| ES_CONTINUOUS              | 80000000 | MS SDK (Windows XP) |   |
| EVENT_TRACE_FLAG_EXTENSION | 80000000 | MS SDK (Windows XP) |   |
| FILE_FLAG_WRITE_THROUGH    | 80000000 | MS SDK (Windows XP) |   |
| FINDFRAME_INTERNAL         | 80000000 | MS SDK (Windows XP) | - |
| FINDTEXT_MATCHALEFHAMZA    | 80000000 | MS SDK (Windows XP) |   |
| FR_MATCHALEFHAMZA          | 80000000 | MS SDK (Windows XP) |   |
| FS_SYMBOL                  | 80000000 | MS SDK (Windows XP) |   |
| FWF_ALLOWRTLREADING        | 80000000 | MS SDK (Windows XP) |   |
| GENERIC_READ               | 80000000 | MS SDK (Windows XP) |   |
| HKEY_CLASSES_ROOT          | 80000000 | MS SDK (Windows XP) |   |
| HLNF_NEWWINDOWSMANAGED     | 80000000 | MS SDK (Windows XP) |   |
| f HeapMetadata             | 80000000 | MS SDK (Windows XP) |   |
|                            | 80000000 | MS SDK M/indows XP1 | 3 |
|                            | Help     | Search              |   |

تصویر ۲۰: پنجره سمبول های استاندارد ثابت ها

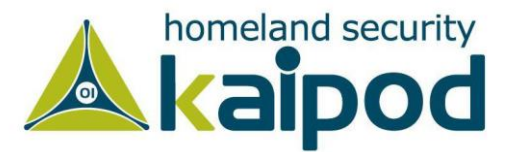

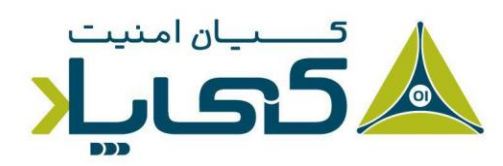

تکه کدهای آورده شده در جدول ۵ تاثیر استفاده از گزینه Standard Symbolic Constant برای فراخوانی رابط برنامهنویسی CreateFileA را نمایش میدهد. علاوه بر این، به میزان با مفهوم بودن تکه کد سمت راست توجه کنید.

نکته : برای انتخاب یک مقدار از لیست ارائه شده در پنجره Standard برای MSDN برای symbolic constant برای فراخوانی های رابط های برنامهنویسی ویندوز بروید. آنجا سمبول ثابت هایی که با هر یک از پارامتر ها در ارتباط هستند را مشاهده خواهید کرد. در این باره در فصل هفتم بحث و گفتگو خواهیم کرد.

برخی مواقع که میخواهید یک سمبول ثابت استاندارد خاص ظاهر نشود، نیاز خواهید داشت کتابخانه مربوط به آن را به صورت دستی بارگذاری کنید. بدین منظور کافی است به منوی View و سپس Open Subviews بروید و گزینه Type Libraries را برای مشاهده کتابخانههای بارگذاری شده جاری انتخاب کنید.

در حالت معمول، mssdk و wc6win به صورت خودکار در برنامه بارگذاری می شوند، اما اگر این دو کتابخانه بارگذاری نشده بودند، می توانید آن ها را به صورت دستی بارگذاری کنید. (بدین دلیل که اغلب بدافزارها برای استفاده از رابطهای برنامهنویسی کاربردی محلی<sup>۱</sup> ویندوز و رابطهای برنامهنویسی کاربردی ویندوز NT به آن ها نیاز دارند).

برای به دست آوردن سمبول ثابت رابطهای برنامهنویسی کاربردی باید ntapi را بارگذاری کنید. به همین ترتیب، هنگامی که یک فایل باینری لینوکسی را تجزیه و تحلیل می کنید، شما نیاز خواهید داشت که به صورت دستی کتابخانههای (GNU C++ UNIX) را در فایل باینری بارگذاری کنید.

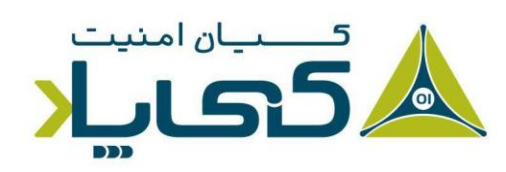

<sup>1</sup> Native API

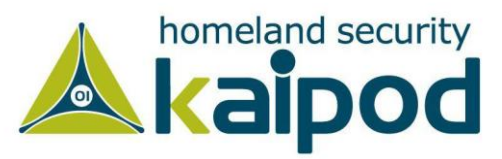

| های استاندارد | سمبول ثابت | د قبل و بعد از | جدول ۵: ک |
|---------------|------------|----------------|-----------|
|---------------|------------|----------------|-----------|

| Before | symbolic constants                  | After : | symbolic constants                                      |
|--------|-------------------------------------|---------|---------------------------------------------------------|
| mov    | esi, [esp+1Ch+argv]                 | mov     | esi, [esp+1Ch+argv]                                     |
| mov    | edx, [esi+4]                        | mov     | edx, [esi+4]                                            |
| mov    | edi, ds:CreateFileA                 | mov     | edi, ds:CreateFileA                                     |
| push   | 0 ; hTemplateFile                   | push    | NULL ; hTemplateFile                                    |
| push   | 80h ; dwFlagsAndAttributes          | push    | <pre>FILE_ATTRIBUTE_NORMAL ; dwFlagsAndAttributes</pre> |
| push   | 3 ; dwCreationDisposition           | push    | OPEN_EXISTING ; dwCreationDisposition                   |
| push   | <pre>0 ; lpSecurityAttributes</pre> | push    | NULL ; 1pSecurityAttributes                             |
| push   | 1 ; dwShareMode                     | push    | <pre>FILE_SHARE_READ ; dwShareMode</pre>                |
| push   | 80000000h ; dwDesiredAccess         | push    | GENERIC_READ ; dwDesiredAccess                          |
| push   | edx ; lpFileName                    | push    | edx ; lpFileName                                        |
| call   | edi ; CreateFileA                   | call    | edi ; CreateFileA                                       |

رایج ترین راه برای تعریف مجدد کدها در پنجره دیزاسمبلر فشردن کلید U از صفحه کلید برای از تعریف در آوردن توابع، کدها یا دادهها است. هنگامی که یک کد را از حالت تعریف در می آورید، بایتهای پایه به صورت یک سری بایت خام در می آیند. سپس برای تعریف بایتهای خام به عنوان کد، کلید C را از صفحه کلید فشار دهید.

جدول ۶ : دیزاسمبلی دستی شلکد موجود در فایل paycuts.pdf

| File before pressing C |    |      |   |   | File after pressing C |                                                  |
|------------------------|----|------|---|---|-----------------------|--------------------------------------------------|
| 00008384               | db | 28h  | ; | ( |                       | 00008384 db 28h ; (                              |
| 00008385               | db | oFCh | ; | n |                       | 00008385 db 0FCh ; n                             |
| 00008386               | db | 10h  |   |   |                       | 00008386 db 10h                                  |
| 00008387               | db | 90h  | ; | É | 0                     | 00008387 nop                                     |
| 00008388               | db | 90h  | ; | É |                       | 00008388 nop                                     |
| 00008389               | db | 8Bh  | ; | ï |                       | 00008389 mov ebx, eax                            |
| 0000838A               | db | oD8h | ; | + |                       | 0000838B add ebx, 28h; '('                       |
| 0000838B               | db | 83h  | ; | â |                       | 0000838E add dword ptr [ebx], 1Bh                |
| 0000838C               | db | oC3h | ; | + |                       | 00008391 mov ebx, [ebx]                          |
| 0000838D               | db | 28h  | ; | ( |                       | 00008393 xor ecx, ecx                            |
| 0000838E               | db | 83h  | ; | â |                       | 00008395                                         |
| 0000838F               | db | 3    |   |   |                       | 00008395 loc_8395: ; CODE XREF: seg000:000083A0j |
| 00008390               | db | 1Bh  |   |   |                       | 00008395 xor byte ptr [ebx], 97h 😕               |
| 00008391               | db | 8Bh  | ; | ï |                       | 00008398 inc ebx                                 |
| 00008392               | db | 1Bh  |   |   |                       | 00008399 inc ecx                                 |
| 00008393               | db | 33h  | ; | 3 |                       | 0000839A cmp ecx, 700h                           |
| 00008394               | db | oC9h | ; | + |                       | 000083A0 jnz short loc_8395                      |
| 00008395               | db | 80h  | ; | Ç |                       | 000083A2 retn 7B1Ch                              |
| 00008396               | db | 33h  | ; | 3 |                       | 000083A2 ;000083A5 db 16h                        |
| 00008397               | db | 97h  | ; | ù |                       | 000083A6 db 7Bh ; {                              |
| 00008398               | db | 43h  | ; | C |                       | 000083A7 db 8Fh ; Å                              |
| 00008399               | db | 41h  | ; | Α |                       |                                                  |
| 0000839A               | db | 81h  | ; | ü |                       |                                                  |
| 0000839B               | db | oF9h | ; | • |                       |                                                  |
| 0000839C               | db | 0    |   |   |                       |                                                  |
| 0000839D               | db | 7    |   |   |                       |                                                  |
| 0000839E               | db | 0    |   |   |                       |                                                  |
| 0000839F               | db | 0    |   |   |                       |                                                  |
| 000083A0               | db | 75h  | ; | u |                       |                                                  |
| 000083A1               | db | oF3h | ; | = |                       |                                                  |
| 000083A2               | db | 0C2h | ; | - |                       |                                                  |
| 000083A3               | db | 1Ch  |   |   |                       |                                                  |
| 000083A4               | db | 7Bh  | ; | { |                       |                                                  |
| 000083A5               | db | 16h  |   |   |                       |                                                  |
| 000083A6               | db | 7Bh  | ; | { |                       |                                                  |
| 000083A7               | db | 8Fh  | ; | Å |                       |                                                  |

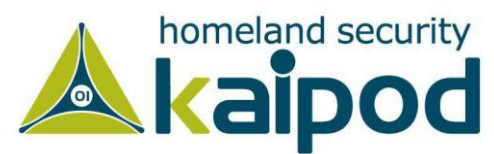

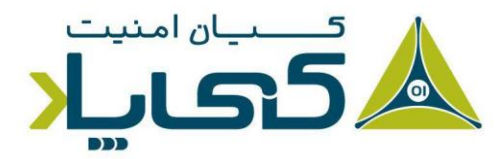

به عنوان مثال، جدول ۶ یک PDF مخرب را نشان میدهد که با paycuts.pdf نام گذاری شده است. در آفست 0X8387 ما یک شلکد کشف کرده ایم که به عنوان بایت های خام تعریف شده است (شماره ۱)، بنابراین در آن محل کلید C را بفشارید. فشردن این کلید شلکد را دیزاسمبل می کند و به ما اجازه می دهد متوجه شویم که آن شامل حلقه رمزکننده XOR با 0X97 شده است (شماره ۲). با این حال، مطابق با هدف خود به سادگی می توانید بایت های خام را به ترتیب با فشردن کلیده ای D یا A به عنوان داده یا رشته های اسکی تعریف نمائید.

# توسعه IDA Pro با پلاگین ها

علاوه بر تمامی مواردی که تاکنون در مورد دیزاسمبلر IDA Pro یاد گرفتیم، کسانی که مهندسی معکوس یا تجزیه و تحلیل آسیبپذیری یا تجزیه و تحلیل بدافزار انجام میدهند، میتوانند با استفاده از روشهای گوناگونی ویژگیهای دیزاسمبلر IDA Pro را گسترش دهند، اما رایجترین روش برای توسعه تواناییهای دیزاسمبلر IDA Pro استفاده از قابلیت اسکریپتنویسی تعبیه شده در آن است. پتانسیل استفاده از این اسکریپتها بینهایت است و میتوانید برای انجام عملیاتهای بسیار پیچیده، از قبیل انجام مقایسههای مختلف میان فایلهای بانک اطلاعاتی IDA Pro از این ویژگی بهرهمند شوید.

| File | Edit         | Jump    | Search   | View | Debugger | Lumina | Options | Windows | Help         |
|------|--------------|---------|----------|------|----------|--------|---------|---------|--------------|
|      | New in       | stance  |          |      |          |        |         |         |              |
| 6    | Open         |         |          |      |          |        |         |         |              |
|      | Load fi      | ile     |          |      |          |        |         |         | •            |
|      | Produce file |         |          |      |          |        |         |         | •            |
| ٢    | BinDiff      | inDiff  |          |      |          |        |         |         | Shift+D      |
| R    | Script file  |         |          |      |          |        |         |         | Alt+F7       |
| Ē    | Script       | commai  | nd       |      |          |        |         |         | Shift+F2     |
| -    | Save         |         |          |      |          |        |         |         | Ctrl+W       |
|      | Save as      |         |          |      |          |        |         |         |              |
| 6    | Take da      | atabase | snapshot | t    |          |        |         |         | Ctrl+Shift+W |
|      | Close        |         |          |      |          |        |         |         |              |
|      | Quicks       | start   |          |      |          |        |         |         |              |

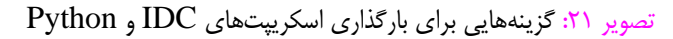

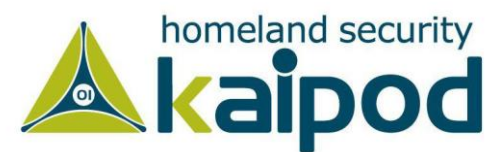

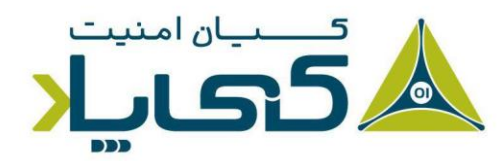

در اینجا، ما به منظور توسعه قابلیتهای دیزاسمبلر IDA Pro به شما دو روش رایج اسکریپتنویسی با استفاده از IDC و Python در دیزاسمبلر IDA Pro ارائه خواهیم کرد. اسکریپتهای IDC و اسکریپتهای Python را به راحتی میتوانید با انتخاب File و سپس انتخاب گزینه Script File اجرا کنید. یا میتوانید به صورت فرامین مجزا با انتخاب File و سپس انتخاب گزینههای Script Command فرامین مرتبط با آنها را اجرا کنید، در تصویر ۲۱ این گزینهها نمایش داده شدهاند.

### استفاده از اسکریپتهای IDC

دیزاسمبلر IDA Pro درون خود یک زبان اسکریپتنویسی دارد که با نام IDC شناخته می شوند. این زبان اسکریپتنویسی دارای محبوبیت بسیاری مانند زبان های اسکریپتنویسی روبی و پایتون است. قابل ذکر است، در زیرپوشه IDC پوشه محل نصب دیزاسمبلر IDA Pro چندین اسکریپت ساده IDC وجود دارد که IDA Pro از آن ها برای تجزیه و تحلیل متن دیزاسمبلیها استفاده می کند. اگر علاقه مند هستید نحوه عملکرد آن ها را فرابگیرید به آن پوشه بروید و کدمنبع آن ها را بخوانید. اسکریپتهای IDC دیزاسمبلر IDA Pro برنامه هایی هستند که از توابع ساخته شدهاند و همه توابع درون آن به صورت استاتیک تعریف شدهاند. شایان ذکر است، پارامترهای تعریف شده درون این اسکریپتها نیازی به تعریف نوع ندارند و نوع auto برای تعریف متغیرهای محلی آن استفاده می شود. IDC درون خود توابع از پیش تعریف شده بسیاری دارد که در صفحه راهنمای IDA Pro تشریح شدهاند. شایان ذکر است، در قسمت اول این سری مقالات، ما در مورد ابزار و پلاگین IDA Pro ANALyzer آن بحث کردیم که می توانست یک اسکریپت IDC تولید کند. اسکریپت IDC نمایش داده شده در ایست ۶ میتواند برای یک فایل باینری مشخص در بانک اطلاعاتی IDA Pro تعریف IDA Pro تعریف IDC می مواد توابع از بیش تعریف شده بسیاری دارد که در صفحه راهنمای IDA Pro تشیاد می شود. IDC درون خود توابع از پیش تعریف شده بسیاری دارد که در مورد ابزار راهنمای IDA Pro تشیاد می شود. IDC درون خود توابع از پیش تعریف شده بسیاری دارد که در مورد ابزار راهنمای IDA Pro تشیاده می شود. IDC درون خود توابع از پیش تعریف شده بسیاری دارد که در مورد ابزار راهنمای IDA Pro تشیاده می شود. IDC درون خود توابع از پیش تعریف شده بسیاری دارد که در مورد ابزار مورد ابزار موند این اسکریپت IDC تولید کند. اسکریپت IDA تونی داده شده در لیست ۶ میتواند برای یک فایل باینری مشخص در بانک اطلاعاتی IDA Pro

ليست ۶: اسكريپت IDC توليد شده توسط پلاگين PEiD KANAL

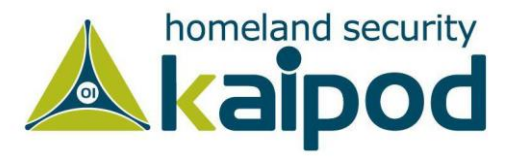

}

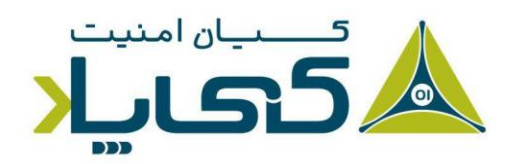

#### استفاده از IDAPython

المکریپتنویسی پایتون برای تجزیه و تحلیل فایلهای باینری شده است. و همین باعث قدرتمند شدن اسکریپتنویسی پایتون برای تجزیه و تحلیل فایلهای باینری شده است. IDAPython یک بخش قابل توجه از ویژگیهای SDK دیزاسمبلر IDA Pro را در معرض نمایش قرار میدهد که قابلیتهای بسیاری نسبت به اسکریپتنویسی با IDL ارائه میدهد. IDAPython دارای سه ماژول است که دسترسی به (idautils) برنامهنویسی کاربردی IDA (idaapi)، رابطهای IDA (idb) و توابع سودمند IDAPython اربطهای برنامهنویسی کاربردی IDA (idaapi)، رابطهای IDA (idb) و توابع سودمند IDAPython (idautils) ارائه میدهد. اسکریپتهای IDAPython برنامههایی هستند که از یک نشانی موثر<sup>۲</sup> برای اجرای متُدهای ارجاع داده شده اولیه استفاده می کنند. هیچ نوع داده انتزاعی وجود ندارد و بیشتر فراخوانیها یک AB یا یک سمبول نام رشته<sup>۲</sup> می گیرند. IDAPython توابع بستهبند بسیاری در سراسر هسته توابع IDA ادارد. لیست ۷ یک مثال از اسکریپت IDAPython ار نمایش میدهد. هدف از این اسکریپت رنگی کردن تمامی دستورالعملهای فراخوانی در یک IDA است که کد را برای تجزیه و تحلیل بهبود میبخشد. به عنوان مثال، ScreenEA یک تابع رایج است که محل جاری مکان ما را به دست میآورد. Heads یک شده را در ایست که برای مرور عنصرهای تعریف شده مورد استفاده قرار میگیرد. هنگامی که ما تمامی توابع فراخوانی شده را در Stocola یک برای مرور عنصرهای تعریف شده مورد استفاده قرار میگیرد. هنگامی که ما تمامی توابع فراخوانی شده را در Stocola یا را شمارش کردیم، میتوانیم از طریق آن دستورالعملها را شمارش کنیم و از شده را در SetColor برای تنظیم رنگ آنها استفاده کنیم.

```
from idautils import *
from idc import *
heads = Heads(SegStart(ScreenEA()), SegEnd(ScreenEA()))
functionCalls = []
for i in heads:
    if GetMnem(i) == "call":
       functionCalls.append(i)
print "Number of calls found: %d" % (len(functionCalls))
for i in functionCalls:
    SetColor(i, CIC_ITEM, 0xc7fdff)
```

لیست ۷: یک تابع رنگ آمیزی تمامی توابع فراخوانی را نمایش میدهد.

<sup>1</sup> Effective address (EA) <sup>2</sup> Symbol name string

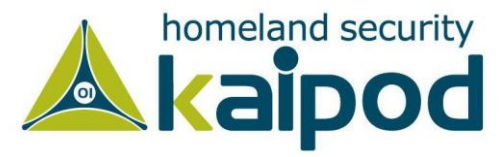

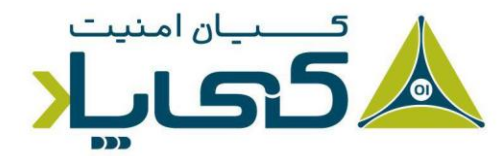

# استفاده از پلاگینهای تجاری

بعد از این که تجربه کاملی از دیزاسمبلر IDA Pro بهدست آوردید، میتوانید چندین پلاگین تجاری برای تسهیل بخشیدن به فعالیت خود خریداری کنید، از قبیل دیکامپایلر HEx-Rays و پلاگین zynamics BinDiff که پلاگینهای تجاری دیزاسمبلر IDA Pro هستند.

دیکامپایلر Hex-Rays برای تبدیل کدهای دیزاسمبلی IDA Pro به یک کدمنبع که قابل خواندن توسط انسان است مانند کدهای برنامهنویسی زبان C مورد استفاده قرار می گیرد. خواندن کدهای برنامهنویسی زبان Cبجای کدهای دیزاسمبلی فایل اجرایی اغلب اوقات سرعت تجزیه و تحلیل را بالا می برند زیرا می توانند شما را به کدمنبع اصلی بدافزار نزدیک کنند.

پلاگین بعدی، پلاگین zynamics BinDiff است که برای مقایسه دو بانک اطلاعاتی IDA Pro مورد استفاده قرار می گیر. این پلاگین به شما اجازه می دهد تفاوتهای میان دو نوع بدافزار را با مقایسه توابع جدید و تفاوتهایی که بین توابع مشابه وجود دارند، مشخص کنید. همچنین یکی دیگر از ویژگیهای مفید این پلاگین توانایی ارائه یک امتیاز تشابه هنگام مقایسه دو قسمت بدافزار است.

# نتيجه گيرى

در این فصل دیزاسمبلر IDA Pro را بررسی کردیم. در طول این کتاب، از IDA Pro در آزمایشگاههای خود استفاده خواهیم کرد تا بتوانیم راههای جذاب استفاده از آن را نمایش دهیم. همان طور که مشاهده کردید، مشاهده کدهای دیزاسمبل شده در IDA Pro یکی از جنبههای مفید موجود در آن است. توانایی واقعی IDA Pro در توانایی تعامل آن است که در مورد آن بحث و گفتگو کردیم. همچنین در مورد راههای مفید برای مرور کدهای دیزاسمبل شده از قبیل هدایت گرها، کراس رفرنسها و گرافها در IDA Pro کردیم که تمامی این ویژگیها سرعت تجزیه و تحلیل را بالا میبرند.

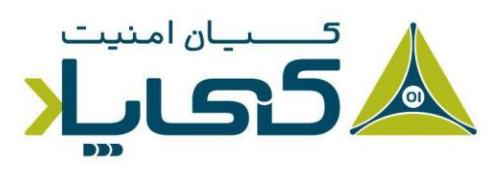

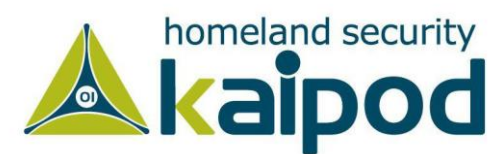